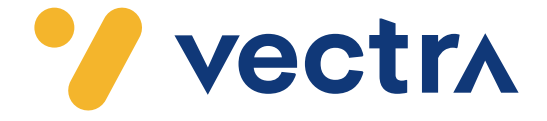

## W jaki sposób wyszukać kanały cyfrowe w telewizorach LG

W zależności od mo<mark>delu telewizora</mark> menu lub przyciski na pil<mark>ocie mogą się różnić.</mark>

- 1. Na pilocie od telewizora, proszę nacisnąć przycisk oznaczony zębatką.
- 2. Po uruchomieniu Menu na ekranie telewizora proszę wybrać zakładkę "Kanały", a następnie "Strojenie automatyczne".

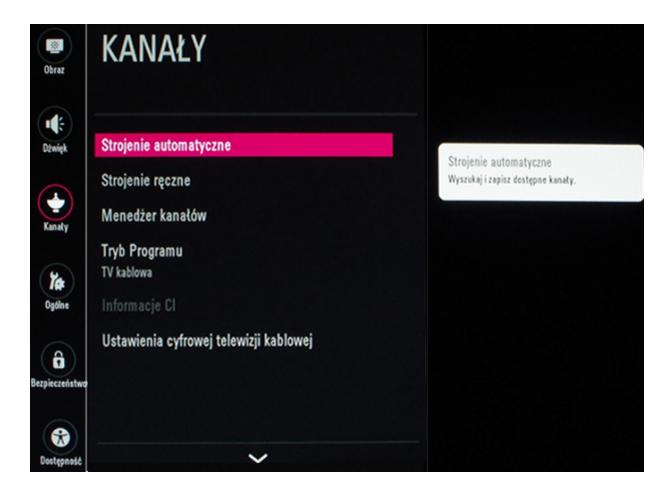

3. Jako sygnał wyjściowy proszę wybrać "TV kablowa".

Następnie proszę zatwierdzić, wybierając "Dalej" umieszczone w dolnej części ramki.

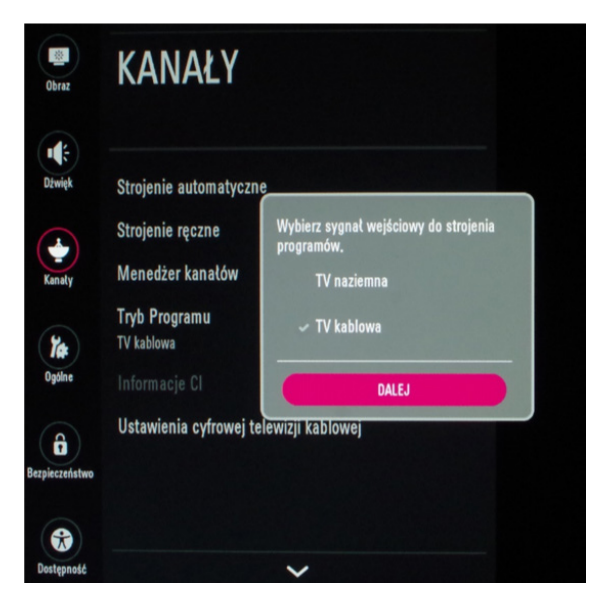

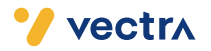

### 4. Jako operatora usługi proszę wybrać "Inni operatorzy".

| E Obraz                     | KANAŁY                                                                                       |                                                                                  |
|-----------------------------|----------------------------------------------------------------------------------------------|----------------------------------------------------------------------------------|
| Dźwięk<br>Canaty            | Strojenie automatyczn<br>Strojenie ręczne<br>Menedżer kanałów<br>Tryb Programu<br>TV kablowa | USTAWIENIE TELEWIZJI KABLOWEJ : OPERATOR USLUG<br>UPC Digital<br>Inni operatorzy |
| Ogólne<br>T<br>zpieczeństwo | Informacje Cl<br>Ustawienia cyfrowej te                                                      | ZAMKNIJ                                                                          |
|                             |                                                                                              |                                                                                  |

5. W ramce zatytułowanej "**Ustawienia Cyfrowej Telewizji Kablowej**" proszę wybrać "**Pełny**", a następnie zatwierdzić wybierając "**OK**" umieszczone w dolnej części ramki.

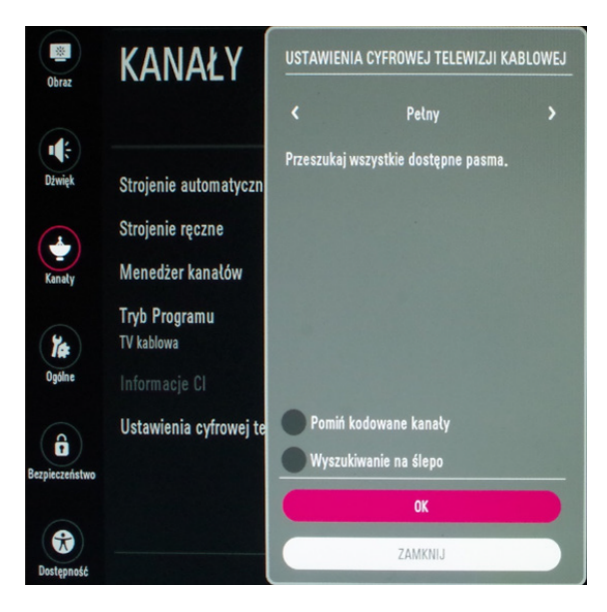

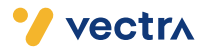

### 6. Proszę zaznaczyć "Strojenie cyfrowe (TV Kablowa)",

a następnie zatwierdzić wybierając "Start" umieszczone w dolnej części ramki.

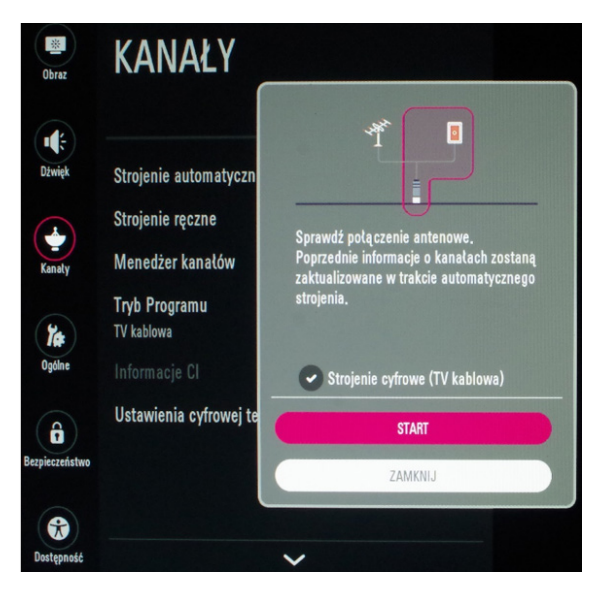

7. Rozpocznie to proces wyszukiwania kanałów, może on zająć około godziny.

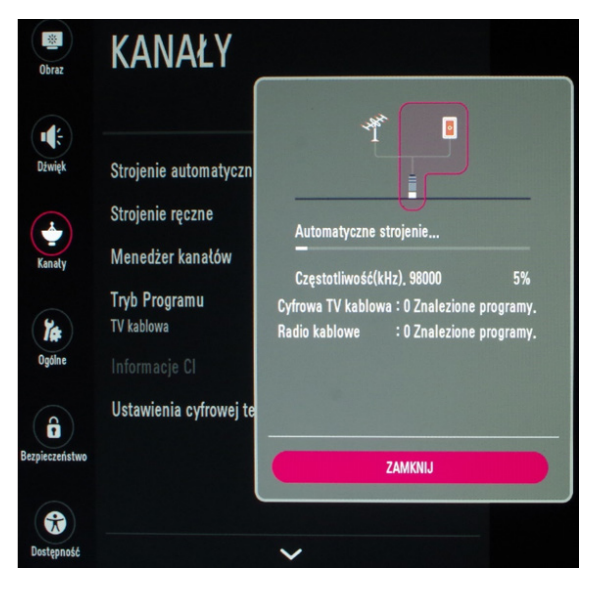

8. Po zakończeniu wyszukiwania, wszystkie kanały zostaną automatycznie zapisane w pamięci telewizora.

#### Miłego oglądania!

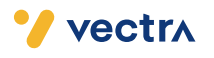

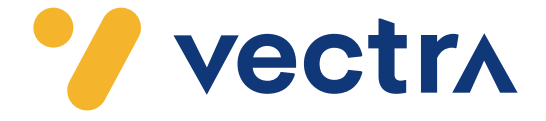

# W jaki sposób wyszukać kanały cyfrowe w telewizorach LG (WebOS 3.34.55)

W zależności od modelu telewizora menu lub przyciski na pilocie mogą się różnić. 1. Na pilocie proszę nacisnąć przycisk oznaczony zębatką.

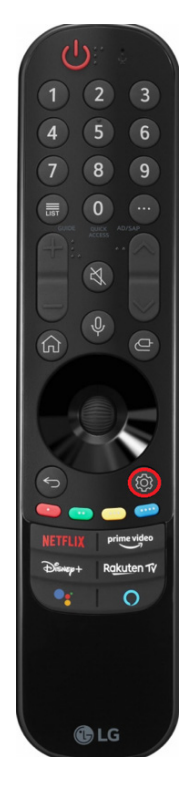

2. Po uruchomieniu Menu na ekranie telewizora, proszę wybrać zakładkę "**Wszystkie** ustawienia".

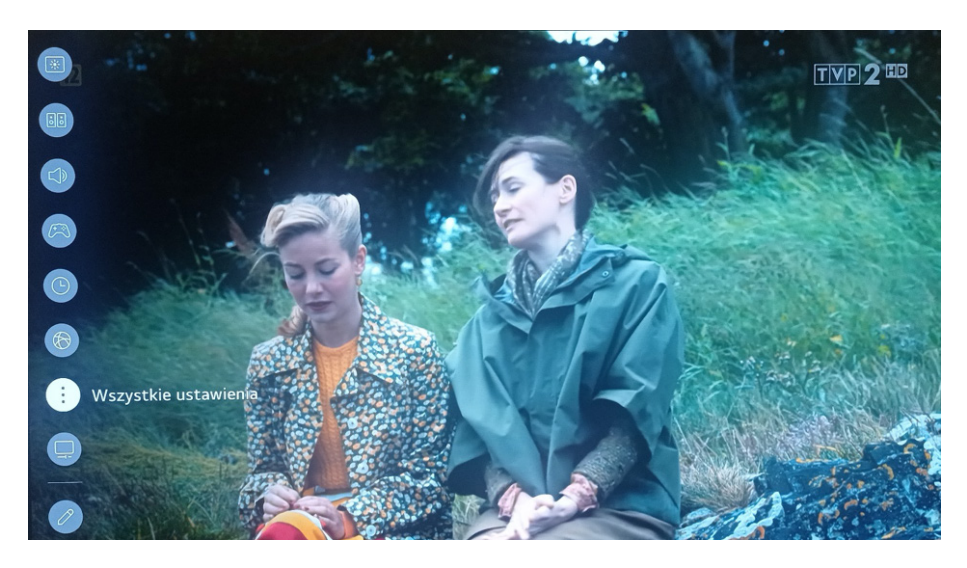

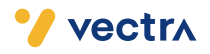

3. Proszę przejść do zakładki "**Ogólne**", a następnie nacisnąć prawy przycisk sterowania w celu rozwinięcia dodatkowej listy.

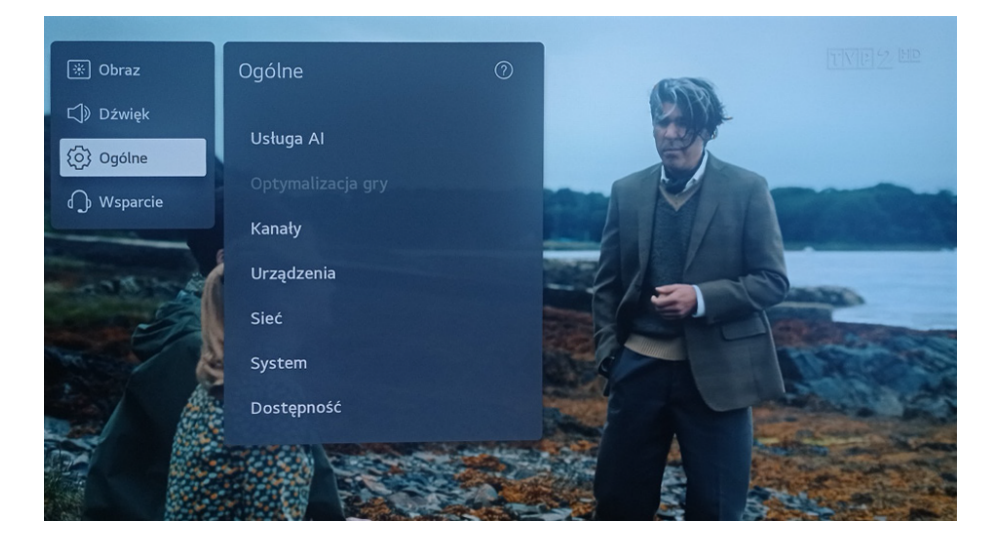

### 4. Proszę wybrać zakładkę "Kanały".

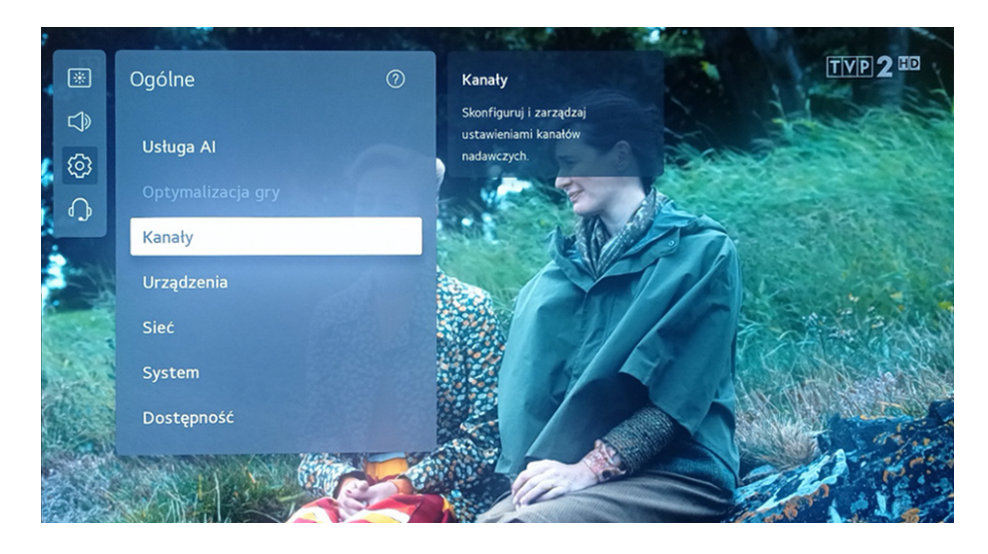

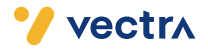

#### 5. Następnie proszę wybrać zakładkę "Strojenie kanałów i ustawienia".

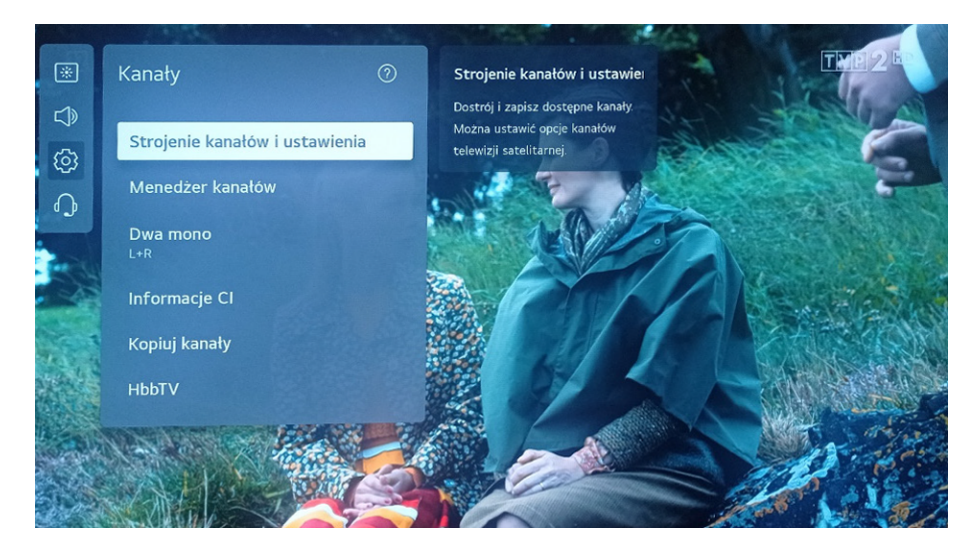

6. W zakładce "Tryb programu" proszę wybrać "TV Kablowa".

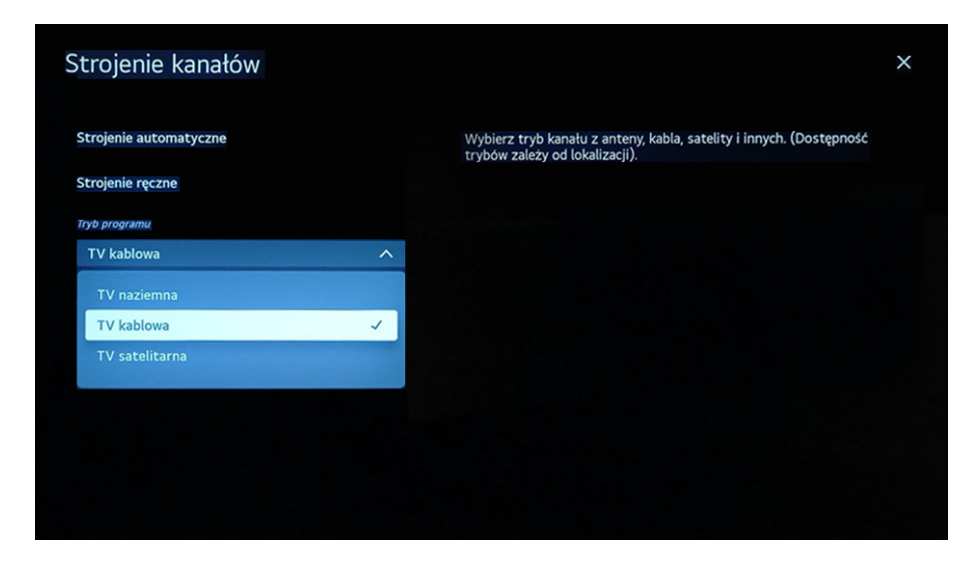

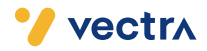

7. Następnie proszę wybrać zakładkę "Strojenie automatyczne".

| Strojenie kanałów          | ×                                              |
|----------------------------|------------------------------------------------|
| Strojenie automatyczne     | Dostój i zapisz dostępne kanały automatycznie. |
| Strojenie ręczne           |                                                |
| Tryb programu              |                                                |
| TV kablowa 🗸 🗸             |                                                |
| Aktualizacja listy kanałów |                                                |
| Test sygnału               |                                                |
|                            |                                                |
|                            |                                                |
|                            |                                                |
|                            |                                                |

8. W trybie strojenia kanałów proszę wybrać "TV kablowa".

Następnie proszę zatwierdzić, wybierając "**Dalej**" umieszczone w dolnej części ekranu.

|                  | Strojenie kanałów<br>Wybierz tryby strojenia kanałów. |
|------------------|-------------------------------------------------------|
| 🔿 TV naziemna    |                                                       |
| S TV kablowa     | ○                                                     |
| 🔿 TV satelitarna |                                                       |
|                  |                                                       |
|                  |                                                       |
|                  |                                                       |
|                  |                                                       |
|                  | Dalej                                                 |

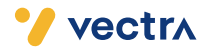

9. Jako operatora, proszę wybrać "Inni operatorzy".

Następnie proszę zatwierdzić, wybierając "**Dalej**" umieszczone w dolnej części ekranu.

| < Wstecz S        | trojenie kanałów<br><sup>Wybierz operatora usługi kablowej.</sup> |  |
|-------------------|-------------------------------------------------------------------|--|
| O UPC             |                                                                   |  |
| O VECTRA          |                                                                   |  |
| O Inni operatorzy |                                                                   |  |
|                   |                                                                   |  |
|                   |                                                                   |  |
|                   |                                                                   |  |
|                   |                                                                   |  |

10. W zakładce "Typ wyszukiwania" proszę wybrać "Pełne wyszukiwanie".

Następnie proszę zatwierdzić, wybierając "**Dalej**" umieszczone w dolnej części ekranu.

|                                                                                        | Strojenie kanałów<br>Ustaw konfigurację telewizji kablowej. |
|----------------------------------------------------------------------------------------|-------------------------------------------------------------|
| Тур                                                                                    |                                                             |
| Petne wyszukiwanie<br>Szybkie wyszukiwanie<br>Wyszukiwanie sieci<br>Petne wyszukiwanie | Wyszukiwanie na ślepo                                       |
|                                                                                        |                                                             |
|                                                                                        | Dalej                                                       |

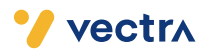

11. W zakładce "**Opcje strojenia**" proszę wybrać "**Wyszukaj tylko programy cyfrowe**".

Następnie proszę zatwierdzić, wybierając "**Dalej**" umieszczone w dolnej części ekranu.

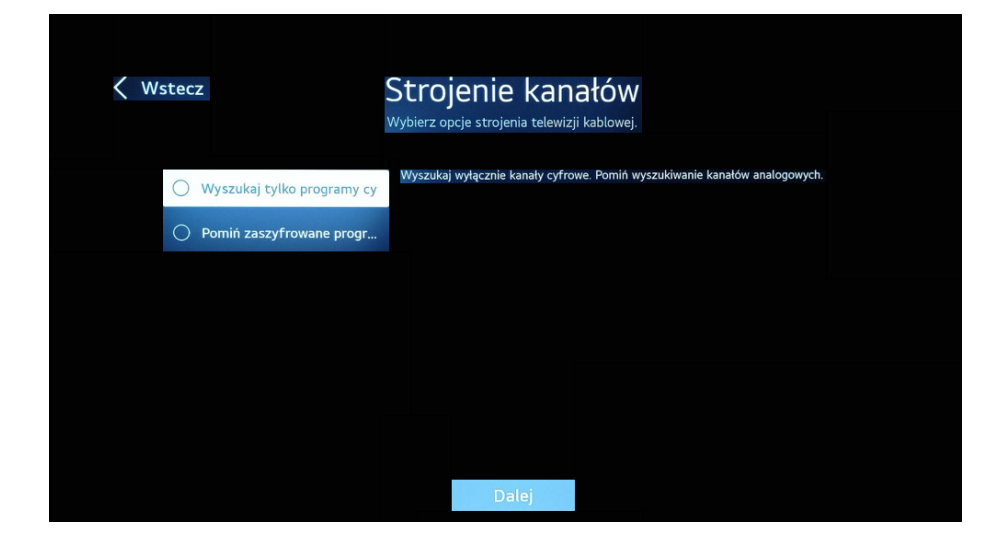

 Po tej czynności rozpocznie się ponowne wyszukiwanie kanałów. Może to zająć od kilku do kilkunastu minut.

|                      | Strojenie kanatów<br>Strojenie kanatów        | nałów<br>"                                                                                               |
|----------------------|-----------------------------------------------|----------------------------------------------------------------------------------------------------|
| Częstotliwość 146000 | Znaleziono 10 kanatów<br>Znaleziono 0 kanatów | Wybierz kartę, aby wyświetlić więcej informacji lub<br>zawartość.                                        |
|                      | Pomiń                                         | "niekciote karty są liebosiępne w okresionych regionach<br>lub w przypadku niektórych modeli telewizora. |

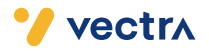

13. Po zakończeniu procesu wyszukiwania kanałów proszę wybrać "Gotowe".

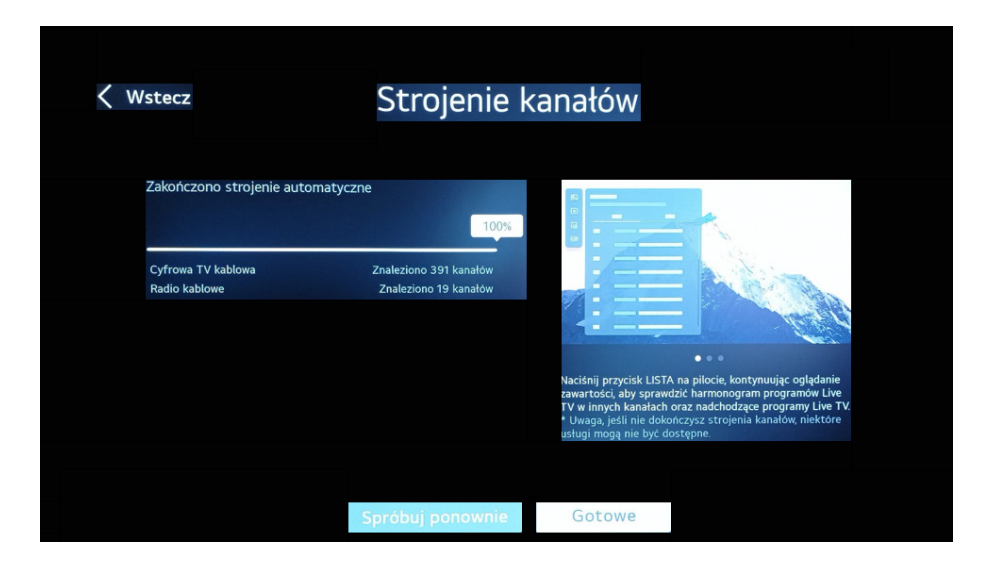

14. Wyszukanie kanałów powinno się zakończyć.

### Miłego oglądania!

🂙 vectra

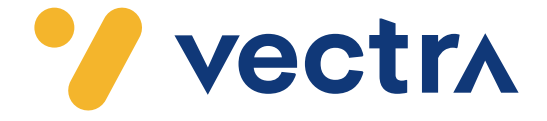

## W jaki sposób wyszukać kanały cyfrowe w telewizorach Manta

W zależności od mo<mark>delu telewizora</mark> menu lub przyciski na pil<mark>ocie mogą się różnić.</mark>

- 1. Na pilocie proszę wybrać przycisk "Menu".
- 2. W Menu, które wyświetli się na ekranie telewizora, proszę wybrać zakładkę "Kanał".

|            | Ka                     | Kanał               |  |  |
|------------|------------------------|---------------------|--|--|
|            | ALCONT ALCONT          |                     |  |  |
|            | Zarządzanie kanałami   | Wejdź               |  |  |
| Obraz      | Zarządzanie ulubionymi | Wejdź               |  |  |
| Obraz      | Kraj                   | Polska              |  |  |
| Dźwięk     | Połączenie TV          | TV kablowa          |  |  |
| Kanal      | Autom. wyszukiwanie    | Wejdź               |  |  |
| Kanał      | Cyf. wyszuk. ręcz.     | Wejdź               |  |  |
| Funkcje    | Analog. wyszuk. ręcz.  | Wejdź               |  |  |
|            | LCN wł. / wył.         | Wł.                 |  |  |
| Ustawienia |                        |                     |  |  |
| Przesuń    | Enter Wejdź Exit       | Nyjdź (Menu) Powrót |  |  |

3. Następnie proszę wybrać "Wejdź" znajdujące się przy "Autom. Wyszukiwanie".

|            | Zarządzanie kanałami   | Wejdź         |
|------------|------------------------|---------------|
| Obraz      | Zarządzanie ulubionymi | Wejdź         |
| Obraz      | Kraj                   | Polska        |
| Dźwięk     | Połączenie TV          | TV kablowa    |
|            | Autom. wyszukiwanie    | Wejdź         |
| Kanał      | Cyf. wyszuk. ręcz.     | Wejdź         |
| Funkcje    | Analog. wyszuk. ręcz.  | Wejdź         |
|            | LCN wł. / wył.         | WVł.          |
| Jstawienia |                        |               |
| Przesuń    | Enter Wejdź Exit Wyjo  | ź Menu Powrót |

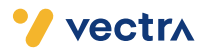

4. Proszę wybrać "Wejdź" znajdujący się przy "DTV (cyfrowe)".

|             | Kanał - Wyszuk. auto. |                   |  |  |
|-------------|-----------------------|-------------------|--|--|
|             |                       |                   |  |  |
|             | Wszystkie             | Wejdź             |  |  |
| Obraz       | DTV (cyfrowe)         | Wejdź             |  |  |
| Obraz       | ATV (analogowe)       | Wejdź             |  |  |
| Dźwięk      |                       |                   |  |  |
| Kanal       |                       |                   |  |  |
| Naria       |                       |                   |  |  |
| Funkcje     |                       |                   |  |  |
| Lletawionia |                       |                   |  |  |
| Ustawienia  |                       |                   |  |  |
| Przesuń     | Enter Wejdź Exit      | Wyjdź Menu Powrót |  |  |

5. Tryb wyszukiwania proszę ustawić jako "**Pełne wyszukiwanie**", a następnie wybrać "**Start**".

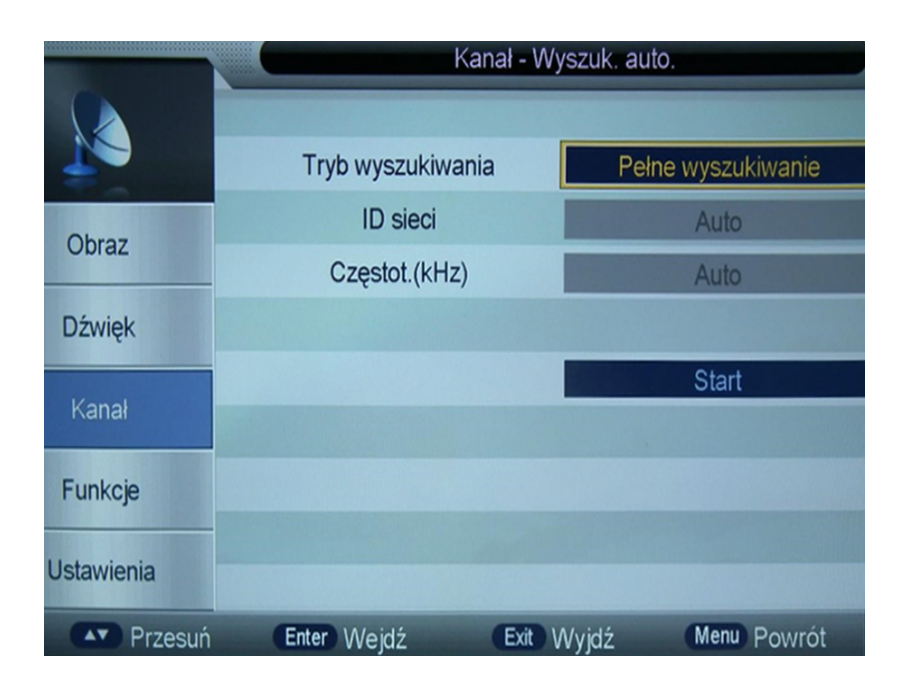

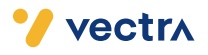

- 6. Jako ostatni krok proszę zatwierdzić komunikat o strojeniu. Telewizor rozpocznie nowe wyszukiwanie kanałów.
- 7. Po zakończeniu wyszukiwania wszystkie kanały zostaną automatycznie zapisane w pamięci telewizora.

Miłego oglądania!

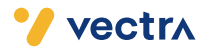

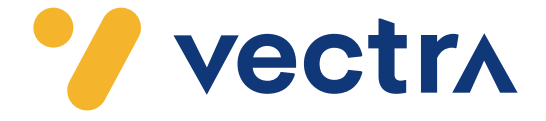

# W jaki sposób wyszukać kanały cyfrowe w telewizorach Panasonic

W zależności od modelu telewizora menu lub przyciski na pilocie mogą się różnić. 1. W menu Telewizora proszę wybrać "Konfiguracja", a następnie "Menu strojenia DVB-C".

| IEIA Menu główne           |                                     | 1/2                                                                                                    |
|----------------------------|-------------------------------------|----------------------------------------------------------------------------------------------------|
|                            | Nawigacja Eko                       |                                                                                                    |
| Obraz                      | Konfiguracja Nagrywania             |                                                                                                    |
| b                          | Ustawienia połączeń                 | 1                                                                                                    |
| <ul> <li>Dźwięk</li> </ul> | Blokada                             |                                                                                                    |
| 4                          | Menu strojenia DVB-C                | Dostęp                                                                                                    |
| Timer                      | Język                               | The second second |
| 5000                       | Ustawienia wyświetlania             |                                                                                                    |
| Konfiguracja               | Wspólny interfejs                   |                                                                                                    |
|                            | Konfiguracja sieci                  |                                                                                                    |
| Swiwiger                   |                                     |                                                                                                    |
| Wybór<br>Dostęp<br>Powró   | Strojenie i edycja kan.<br>ie<br>ot | atów                                                                                                    |

2. Proszę ustawić parametry wyszukiwania zgodnie z ustawieniami przedstawionymi na poniższym zdjęciu, a następnie zatwierdzić wybierając "Zacznij skanowanie".

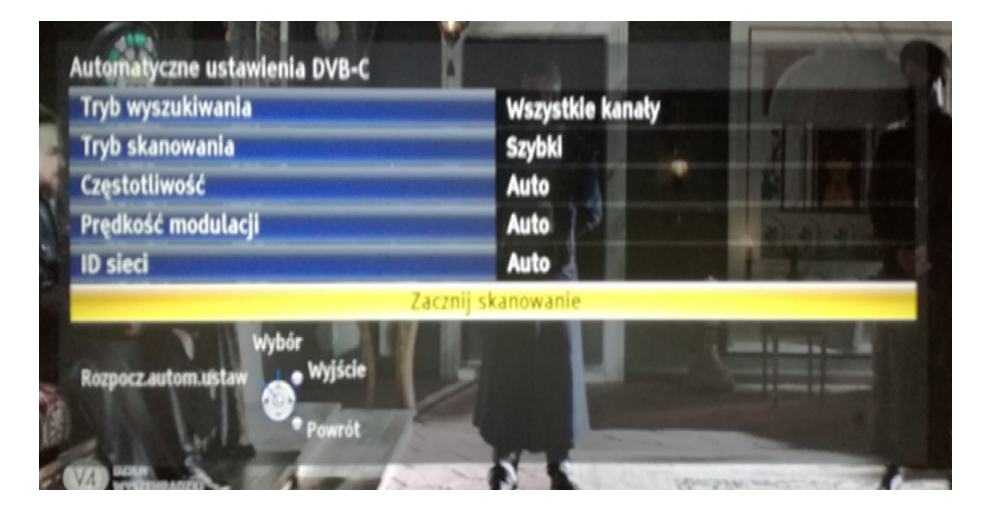

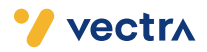

3. Jako ostatni krok proszę zatwierdzić komunikat o strojeniu.

Telewizor rozpocznie nowe wyszukiwanie kanałów. Może to zająć od kilku do kilkunastu minut.

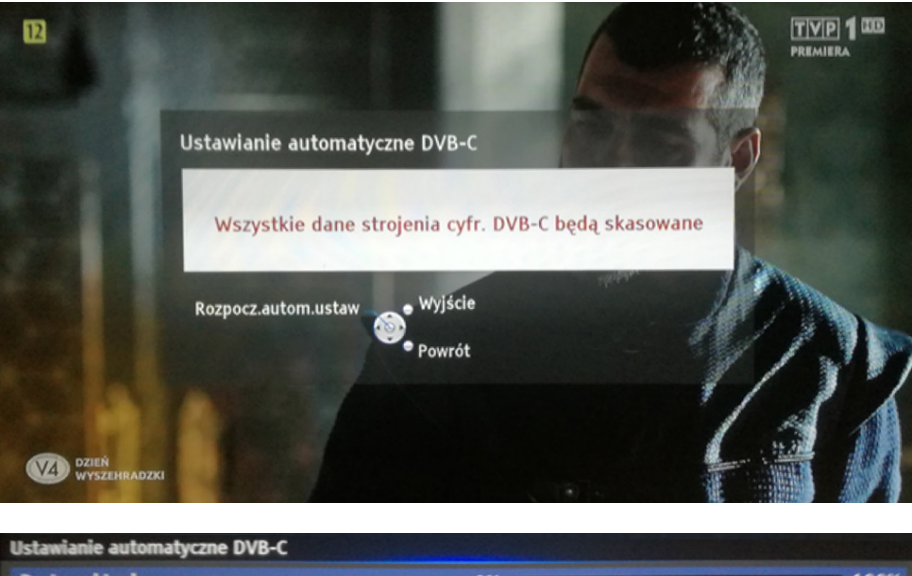

| Postęp aktua  | L                    | 0%   | -                            | 100%   |
|---------------|----------------------|------|------------------------------|--------|
| Zajmie to oko | ło 3 minut.          |      |                              |        |
| Nr            | Nazwa kanału         |      | Rodzaj                       | Jakość |
| 4             | Puls HD              |      | TV Bezpłatna                 | 100    |
| 5             | Puls 2 HD            |      | TV Bezpłatna                 | 100    |
| 6             | Republika HD         |      | TV Bezpłatna                 | 100    |
| 7             | Fokus HD             |      | TV Bezpłatna                 | 100    |
| 8             | Polsat News HD       |      | TV Bezpłatna                 | 100    |
| 9             | Polsat Sport News HD |      | TV Bezpłatna                 | 100    |
| TV Bezpłatna: | 9 TV Płatna: 0       |      | Radio: 0                     |        |
|               | Stroj                | enie | and the second second second |        |
|               |                      |      |                              |        |
| wyjście       |                      |      |                              |        |
|               |                      |      |                              |        |

4. Po zakończeniu wyszukiwania, wszystkie kanały zostaną automatycznie zapisane w pamięci telewizora.

#### Miłego oglądania!

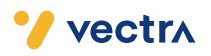

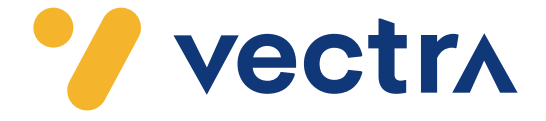

# W jaki sposób wyszukać kanały cyfrowe w telewizorach Philips (Android)

W zależności od modelu telewizora menu lub przyciski na pilocie mogą się różnić.

- 1. Na pilocie proszę nacisnąć przycisk oznaczony zębatką.
- 2. Po uruchomieniu Menu na ekranie telewizora proszę wybrać zakładkę "**Wszystkie** ustawienia".

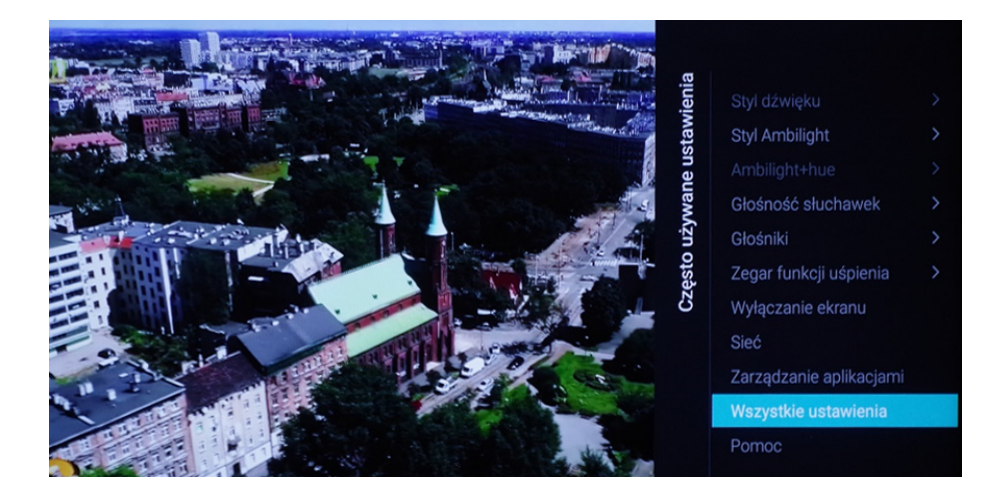

### 3. Następnie proszę wybrać zakładkę "Kanały".

| Ustawienia<br>Obraz<br>Dźwięk | ><br>> | Instalacja naziemnych/ka<br>Instalacja satelity | blowych | Zaktualizuj kanały naziemne/kablowe lub<br>rozpocznij od nowa instalację kanałów<br>naziemnych/kablowych. |
|-------------------------------|--------|-------------------------------------------------|---------|----------------------------------------------------------------------------------------------------|
|                               |        | Kopia listy kanałów                             |         |                                                                                                    |
| Ustawienia ekologiczne        |        |                                                 |         |                                                                                                    |
| Ustawienia ogólne             |        |                                                 |         |                                                                                                    |
| Region i język                |        |                                                 |         |                                                                                                    |
| Ustawienia systemu Android    |        |                                                 |         |                                                                                                    |
| Uniwersalny dostęp            |        |                                                 |         |                                                                                                    |
| Blokowane funkcje             |        |                                                 |         |                                                                                                    |
|                               | >      |                                                 |         |                                                                                                    |
| Kanały                        | >      |                                                 |         |                                                                                                    |
|                               |        |                                                 |         |                                                                                                    |

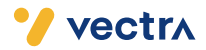

4. Proszę wybrać zakładkę "Instalacja naziemnych/kablowych".

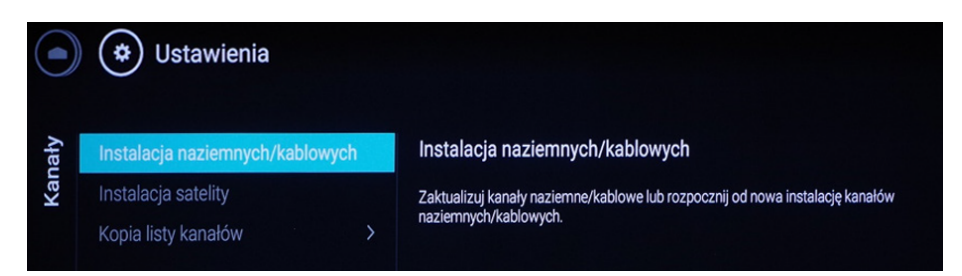

5. Następnie proszę wybrać zakładkę "Wyszukaj kanały".

| Aluczukci konolu                | Wyszukai kanały                                                        |
|---------------------------------|------------------------------------------------------------------------|
| ryszukaj kallaly                | Ny Szakaj kanary                                                       |
| itomatyczna aktualizacja kanałó | Zacznij aktualizowanie bieżącej listy kanałów lub przeprowadź ponownie |
| omunikat aktualizacji kanału    | pełną instalację kanałów.                                              |
| ryb cyfrowy: odbiór testowy     |                                                                        |
| Analogowy: stroienie reczne     |                                                                        |

6. Proszę wybrać "Szybka reinstalacja".

Rozpocznie to proces wyszukiwania kanałów, może on zająć około godziny.

| Zaktualizuj lub zainstaluj                                                                                                    |                           |
|----------------------------------------------------------------------------------------------------|---------------------------|
| ponowine                                                                                                    |                           |
| Wybierz opcję Aktualizuj, aby dodać tylko nowe kanały cyfrowe.<br>Wybierz opcję Szybka reinstalacja, aby ponownie zainstalować wszystkie kanały | Aktualizui kanały cyfrowe |
| z ustawieniami domyślnymi.                                                                                                    |                           |
| Wybierz opcję Zaawansowana reinstalacja, aby dokonać pełnej ponownej instalacji z                                                               | Szybka reinstalacja       |
| uwzględnieniem wszystkich kroków.                                                                                                    |                           |
|                                                                                                    | Zaawansowana reinstalacja |

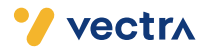

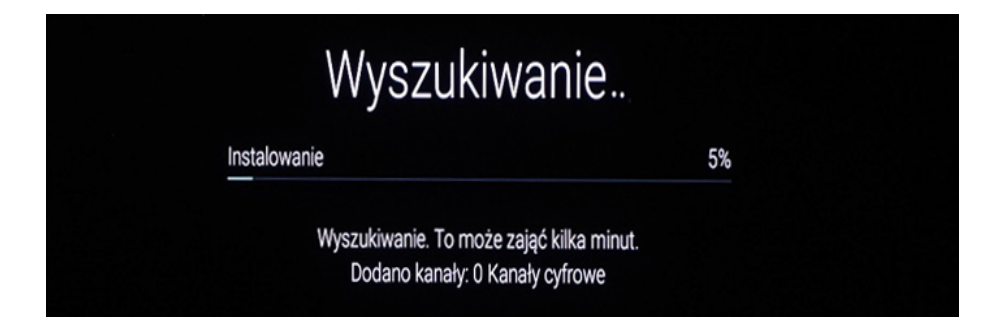

7. Proszę zatwierdzić zakończenie wyszukiwania, wybierając "Gotowe".

| Wyszukiwanie za | kończone |        |
|-----------------|----------|--------|
| Kanały cyfrowe: | 54       | Gotowe |
|                 |          |        |

8. W ostatnim kroku proszę wybierać zgodnie z preferencjami "Włącz/Wyłącz".

| Prywatność w Internecie                                                                                                    |        |
|----------------------------------------------------------------------------------------------------|--------|
| Niektórzy nadawcy mogą oferować usługi HbbTV, takie jak przewodnik telewizyjny, teletekst<br>lub Catch Up TV. Te usługi mogą wykorzystywać Internet. Możesz wyłączyć usługi HbbTV i | Włącz  |
| ich wykorzystanie przez Internet w przypadku wszystkich lub poszczególnych kanałów. Aby                                                                                             | Wyłącz |
| zmienić ustawienie później, naciśnij kolejno SETTINGS > Wszystkie ustawienia > Ustawienia                                                                                           |        |
| ogólne > Zaawansowane > HbbTV.                                                                                                    |        |
| Można włączyć lub wyłączyć usługi HbbTV dla wszystkich kanałów                                                                                                    |        |
|                                                                                                    |        |
|                                                                                                    |        |

## Miłego oglądania!

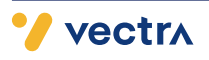

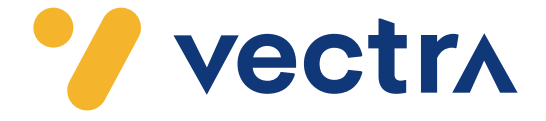

# W jaki sposób wyszukać kanały cyfrowe w telewizorach Samsung

W zależności od modelu telewizora menu lub przyciski na pilocie mogą się różnić.

- 1. Na pilocie od telewizora, proszę nacisnąć przycisk "Settings".
- 2. Po uruchomieniu Menu na ekranie telewizora proszę wybrać zakładkę "**Kanał**", oznakowaną ikoną satelity.
- 3. Następnie proszę wybrać "Automatyczne strojenie".

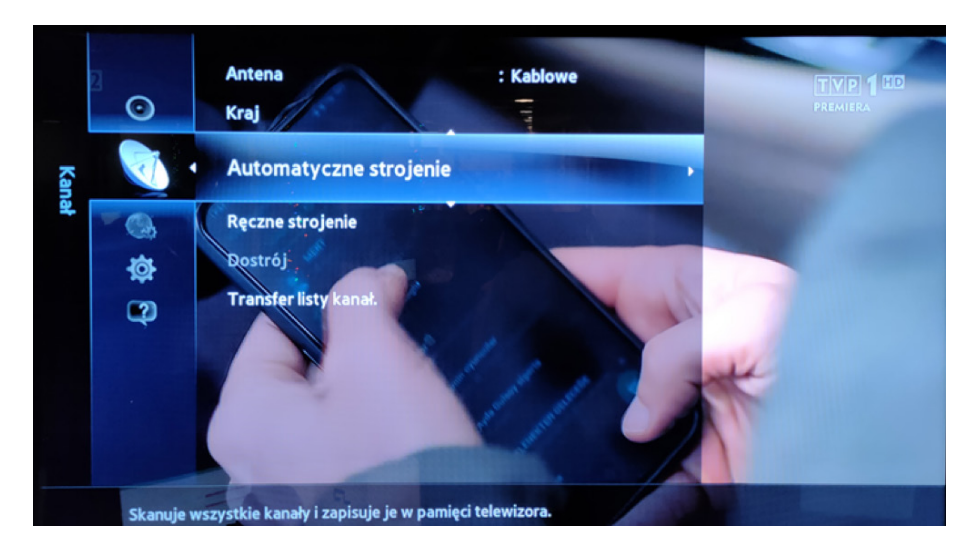

4. Proszę ponownie wybrać zakładkę "Automatyczne strojenie".

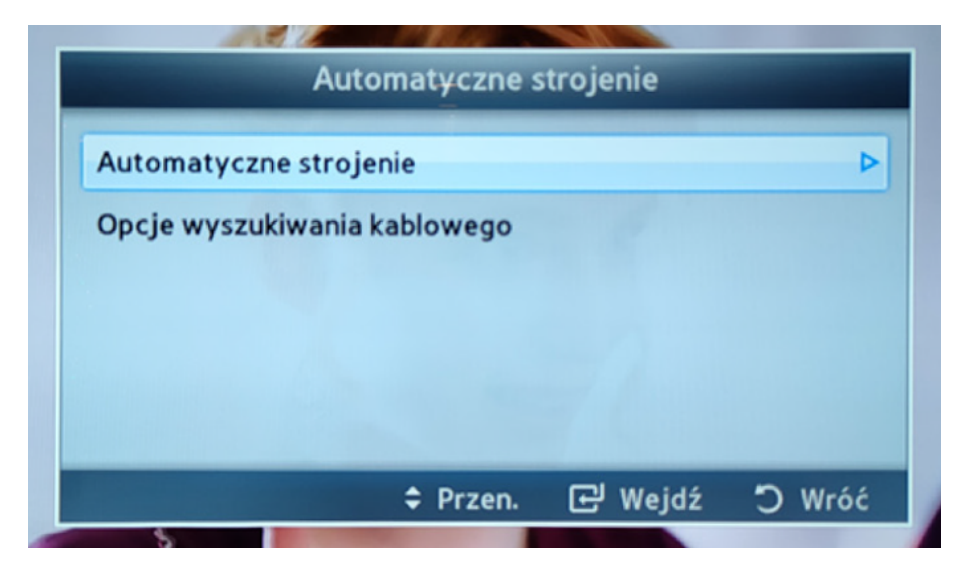

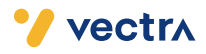

5. Proszę wybrać kropkę znajdującą się pomiędzy "Kablowe" w poziomie, a w pionie pod nazwą "Cyfrowe".

| Automatyczne strojenie                           |   |   |   |  |  |  |
|--------------------------------------------------|---|---|---|--|--|--|
| Ustaw opcje wyszukiwania funkcji aut. programow. |   |   |   |  |  |  |
| Cyfrowe i<br>Analogowe Cyfrowe Analogowe         |   |   |   |  |  |  |
| Naziemne                                         | ۲ | ۲ | O |  |  |  |
| Kablowe                                          | ۲ | 0 | ۲ |  |  |  |
|                                                  |   |   |   |  |  |  |
| Dalej                                            |   |   |   |  |  |  |
| ¢ Przen. ⊡ Wejdź つ Wróć                          |   |   |   |  |  |  |

- 6. Następnie proszę wybrać umieszczone w dole wyświetlonej ramki "Dalej".
- 7. W "Tryb wyszuk." proszę wybrać "Pełne", a następnie "Szukaj".

| Automatyczne strojenie |                         |  |  |  |
|------------------------|-------------------------|--|--|--|
| Tryb wyszuk.           | : Pełne 🕨               |  |  |  |
| Sieć                   | : Auto                  |  |  |  |
| ID sieci               | () :                    |  |  |  |
| Częstotliwość          | : KHz                   |  |  |  |
| Modulacja              | : 64 QAM                |  |  |  |
| Przepływność           | ć : KS/s                |  |  |  |
| Szukaj                 | Zeruj                   |  |  |  |
| 🔼 Poprzedni            | 🗢 Przen. 🗗 Wejdź 🔿 Wróć |  |  |  |
|                        |                         |  |  |  |

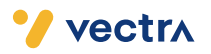

 Po tej czynności rozpocznie się proces wyszukiwania kanałów cyfrowych Może on zająć od kilku do kilkudziesięciu minut.

| Automatyczne strojenie                         |                                |      |         |        |  |
|------------------------------------------------|--------------------------------|------|---------|--------|--|
| Trwa automatyczne programowanie.<br>826 MHz    |                                |      |         |        |  |
| د کور<br>Cyfrowe TV : 265 Radio : 16 Dane/Inne |                                |      |         | 91%    |  |
|                                                |                                |      |         |        |  |
|                                                |                                | Stop |         |        |  |
|                                                | a series of the local division | C v  | Vejdź 🤅 | O Wróć |  |

8. Po zakończeniu procesu wyszukiwania prosimy o wybranie "**OK**", aby zakończyć cały proces.

| Automatyczne strojenie                                     |                                     |                                                                                              |                                                                                                    |  |  |
|------------------------------------------------------------|-------------------------------------|----------------------------------------------------------------------------------------------|----------------------------------------------------------------------------------------------------|--|--|
| Automatyczne programowanie zostało zakończone.             |                                     |                                                                                              |                                                                                                    |  |  |
| 100%                                                       |                                     |                                                                                              |                                                                                                    |  |  |
| 100%                                                       |                                     |                                                                                              |                                                                                                    |  |  |
| Cyfrowe Łącznie : 281<br>TV : 265 Radio : 16 Dane/Inne : 0 |                                     |                                                                                              | /Inne : 0                                                                                                    |  |  |
| 11811                                                      |                                     |                                                                                              |                                                                                                    |  |  |
|                                                            |                                     |                                                                                              |                                                                                                    |  |  |
|                                                            | ОК                                  |                                                                                              |                                                                                                    |  |  |
|                                                            | <u>ب</u>                            | Vejdź                                                                                        | D Wróć                                                                                                    |  |  |
|                                                            | Automaty<br>ogramowanie<br>TV : 265 | Automatyczne strojen<br>ogramowanie zostało zakońc<br>Łącznie :<br>TV : 265 Radio : 16<br>OK | Automatyczne strojenie<br>ogramowanie zostało zakończone.<br>Łącznie : 281<br>TV : 265 Radio : 16 Dane<br>OK<br>E Wejdź |  |  |

9. Wyszukanie kanałów powinno się zakończyć.

### Miłego oglądania!

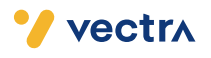

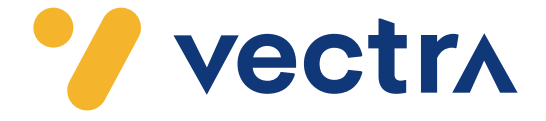

# W jaki sposób wyszukać kanały cyfrowe w telewizorach Samsung (Tizen 2.4)

W zależności od modelu telewizora menu lub przyciski na pilocie mogą się różnić. 1. Na pilocie proszę wybrać przycisk 💼

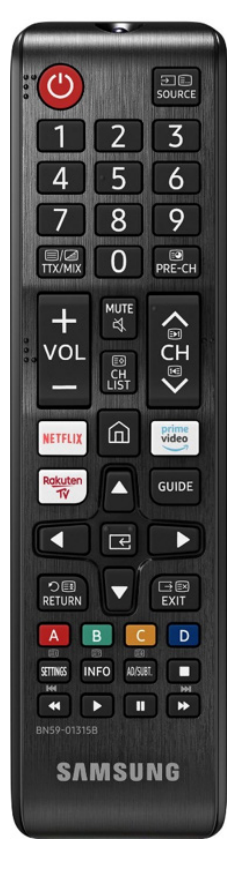

2. Po uruchomieniu Menu na ekranie telewizora proszę wybrać zakładkę "Ustawienia".

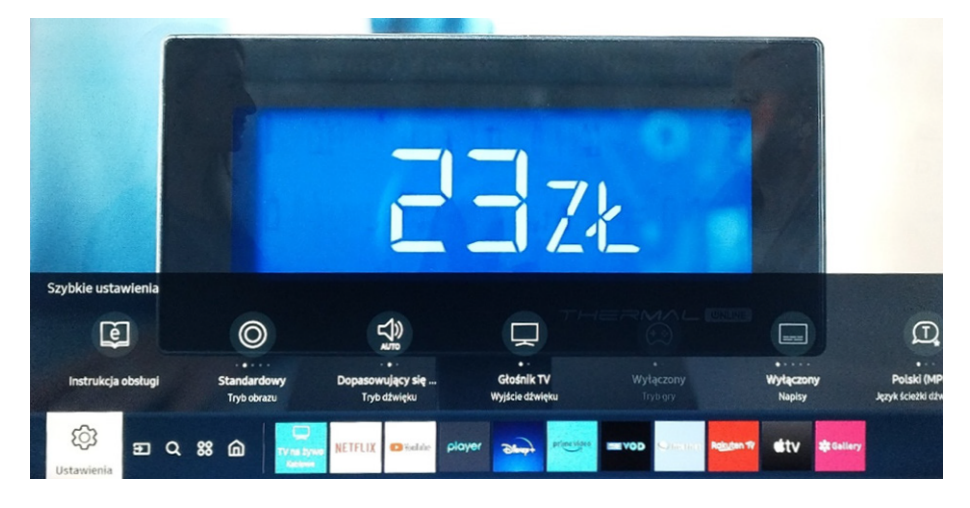

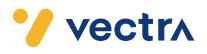

3. W ustawieniach proszę wybrać zakładkę "Nadawanie", a następnie "Ustawienia automatycznego strojenia".

| ~    | Obraz                | Nadawanie                           |            |
|------|----------------------|-------------------------------------|------------|
| r13) | Dźwiek               | Ustawienia automatycznego strojenia |            |
|      | DZWIĘK               | Blokada klasyfikacji progr          | Zezw. wsz. |
| ଔ    | Nadawanie            | Zastosuj blokadę kanału             | •          |
| S    | Ogólne               | Wspólny interfejs Cl                |            |
|      |                      | Dźwięk podwójny                     |            |
| ß    | Pomoc techn.         | Ustawienia eksperckie               |            |
| •    | Warunki i prywatność |                                     |            |

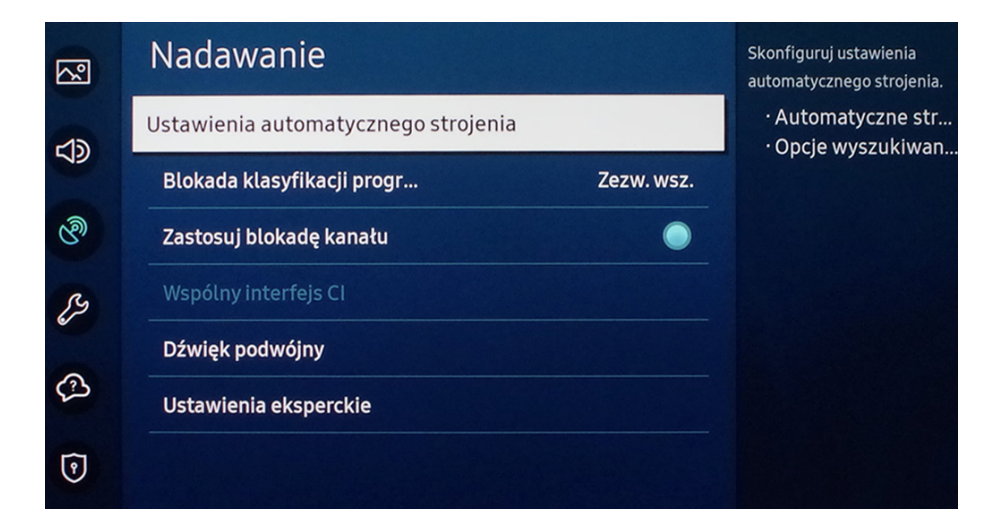

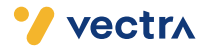

4. Proszę wybrać "Automatyczne strojenie".

| ~           | Itomatycznego strojenia Ustawie | Konfigurowanie ustawień<br>automatycznego dostrajania |
|-------------|---------------------------------|-------------------------------------------------------|
| <b>r</b> 10 | Automatyczne strojenie          | dla funkcji skanowania i<br>przechowywania kanałów.   |
| 29          | Opcje wyszukiwania kablowego    |                                                       |
| ଔ           |                                 |                                                       |
| ß           |                                 |                                                       |
|             |                                 |                                                       |
| •           |                                 |                                                       |

5. Po pojawieniu się planszy proszę wybrać "Uruchom".

| Automatyczne strojenie                                                                                                    |        |  |  |  |
|----------------------------------------------------------------------------------------------------|--------|--|--|--|
| Naciśnij przycisk Start, aby wyszukać i zapisać kanały.<br>Uwaga: wyszukiwanie spowoduje usunięcie bieżącej listy kanałów. |        |  |  |  |
| Uruchom                                                                                                    | Anuluj |  |  |  |

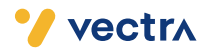

6. Proszę wybrać zakładkę "Tryb wyszukiwania".

| Skanuj kanały                      |                                                                                                    |        |           |  |  |
|------------------------------------|----------------------------------------------------------------------------------------------------|--------|-----------|--|--|
| Zaznaczaj poszczególne e           | Zaznaczaj poszczególne elementy i wybieraj właściwe ustawienie. Następnie wybierz Skanuj, aby szukać kanałów. |        |           |  |  |
| Wybierz tryb wyszukiwania kanałów. |                                                                                                    |        |           |  |  |
|                                    | Antena                                                                                                    |        | Kablowe   |  |  |
|                                    | Typ kanału                                                                                                    |        | Cyfrowe   |  |  |
|                                    | Wybór operatora                                                                                               |        | Pozostałe |  |  |
|                                    | Tryb wyszuk.                                                                                                  |        | Sieć      |  |  |
|                                    |                                                                                                    |        |           |  |  |
|                                    |                                                                                                    |        |           |  |  |
|                                    |                                                                                                    | Skanuj |           |  |  |

7. Po rozwinięciu listy proszę wybrać "Pełne".

| Skanuj kanały                                                                                                 |        |         |           |  |
|----------------------------------------------------------------------------------------------------|--------|---------|-----------|--|
| Zaznaczaj poszczególne elementy i wybieraj właściwe ustawienie. Następnie wybierz Skanuj, aby szukać kanałów. |        |         |           |  |
| Wybierz tryb wyszukiwania kanałów.                                                                            |        |         |           |  |
| Antena                                                                                                    |        |         | Kablowe   |  |
| Typ kanału                                                                                                    |        |         | Cyfrowe   |  |
| Wybór operato                                                                                                 | ora    |         | Pozostałe |  |
| Tryb wyszuk.                                                                                                  |        |         | •         |  |
|                                                                                                    |        | Sieć    |           |  |
|                                                                                                    |        | Szybkie |           |  |
|                                                                                                    | Skanuj |         |           |  |

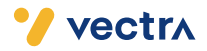

- 8. Następnie proszę wybrać zakładkę "**Wybór operatora**" i po rozwinięciu się listy, wybrać "**Pozostałe**".
- 9. Następie proszę zatwierdzić, wybierając "**Skanuj**" umieszczone w dolnej części ekranu.

| Skanuj kanały                                                                                                 |                                                                                                    |  |  |
|----------------------------------------------------------------------------------------------------|----------------------------------------------------------------------------------------------------|--|--|
| Zaznaczaj poszczególne elementy i wybieraj właściwe ustawienie. Następnie wybierz Skanuj, aby szukać kanałów. |                                                                                                    |  |  |
| Wybierz Skanuj, aby wyszukać kanały.                                                                          |                                                                                                    |  |  |
| Antena                                                                                                    | Kablowe                                                                                                  |  |  |
| Typ kanału                                                                                                    | Cyfrowe                                                                                                  |  |  |
| Wybór operatora                                                                                               | Pozostałe                                                                                                |  |  |
| Tryb wyszuk.                                                                                                  | Pełne                                                                                                    |  |  |
|                                                                                                    |                                                                                                    |  |  |
|                                                                                                    |                                                                                                    |  |  |
|                                                                                                    | Skanuj                                                                                                   |  |  |
|                                                                                                    | Ska<br>ementy i wybieraj właści<br>wybierz Sk<br>Antena<br>Typ kanału<br>Wybór operatora<br>Tryb wyszuk. |  |  |

### 10. Rozpocznie to proces wyszukiwania. Może on zająć do kilkudziesięciu minut.

| Skanuj kanały        |     |  |
|----------------------|-----|--|
| Wyszukiwanie kanałów |     |  |
| Cyfr.kab. 530 MHz    | 51% |  |
| Cyfrowe              | 39  |  |
| - TV                 | 39  |  |
| - Radio              | 0   |  |
| - Dane/Inne          | 0   |  |
|                      |     |  |
|                      |     |  |
| Stop                 |     |  |

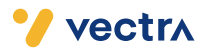

11. Po pojawieniu się komunikatu o zakończeniu skanowania proszę wybrać "Zamknij".

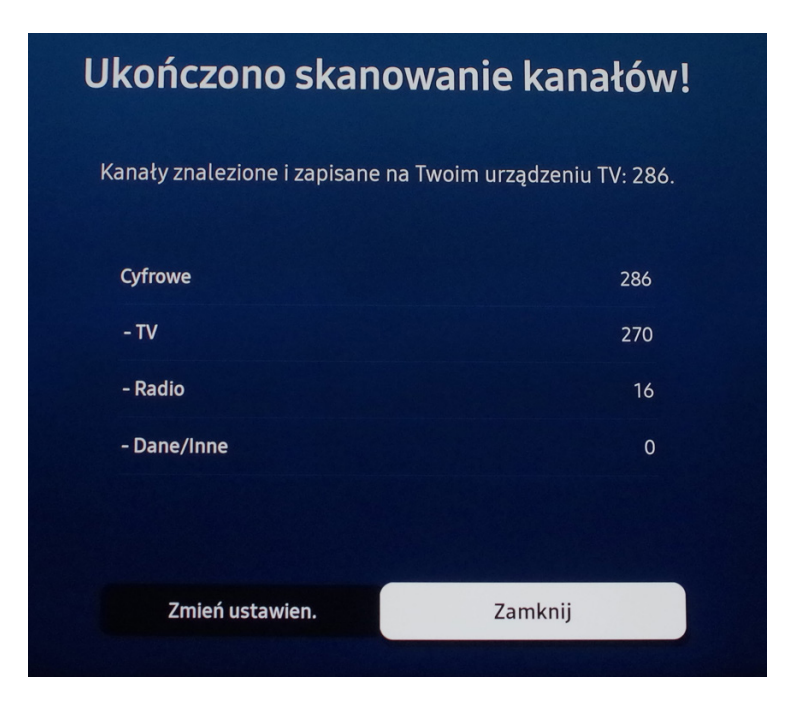

12. Telewizor automatycznie powróci do menu, aby z niego wyjść, proszę wybrać na pilocie przycisk "**EXIT**".

|            |                                 |                                                       | Cyfr.kab |
|------------|---------------------------------|-------------------------------------------------------|----------|
|            | wienia automatycznego strojenia | Konfigurowanie ustawień<br>automatycznego dostrajania |          |
| <b>1</b> 0 | Automatyczne strojenie          | dla funkcji skanowania i<br>przechowywania kanatów.   |          |
|            | Opcje wyszukiwania kablowego    |                                                       |          |
| ଔ          |                                 |                                                       |          |
| ß          |                                 |                                                       |          |
| ß          |                                 |                                                       |          |
| Ū          |                                 |                                                       |          |
|            |                                 |                                                       |          |

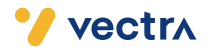

11. Telewizor domyślnie ustawi się na kanale numer 1 (radio RMF FM), kanały cyfrowe zaczynają się od numeru 101.

### Miłego oglądania!

To kanał audio i nie zawiera sygnatów wideo.

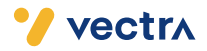

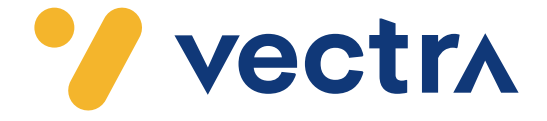

# W jaki sposób wyszukać kanały cyfrowe w telewizorach Sony (Android 9)

W zależności od modelu telewizora menu lub przyciski na pilocie mogą się różnić. 1. Na pilocie wciskamy przycisk HOME.

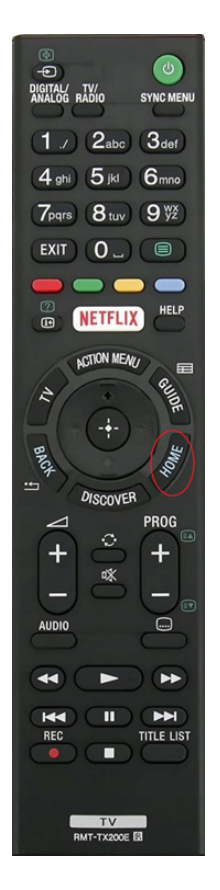

2. Po uruchomieniu Menu na ekranie telewizora proszę wybrać zakładkę "Ustawienia" oznaczone ikoną zębatki.

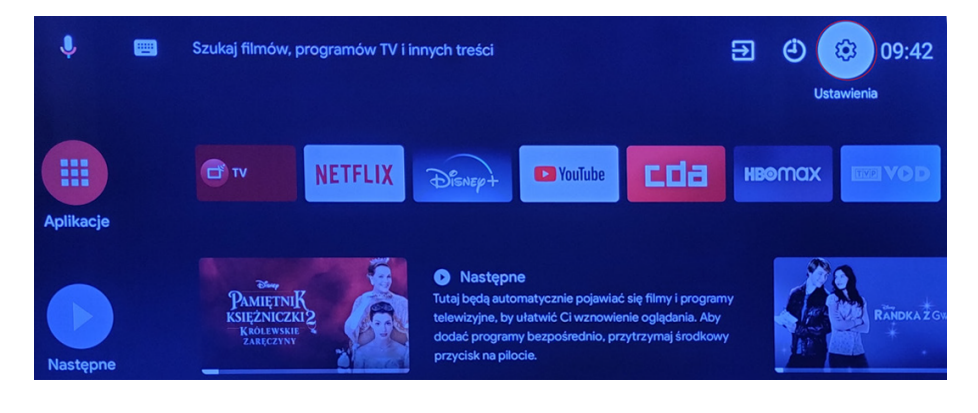

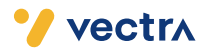

3. W ustawieniach proszę wybrać zakładkę "Oglądanie telewizji", następnie "Kanały".

| J. E      | Szukai filmów, programów TV i innych treści          | Ustawienia                                                                                                    |
|-----------|------------------------------------------------------|----------------------------------------------------------------------------------------------------|
|           |                                                      | Sugestie                                                                                                    |
|           |                                                      | Skonfiguruj nazwę urządzenia<br>Używaj tej nazwy przy przesytaniu zdjęć,<br>filmów i innych treści z telefonu |
| Aplikacia | DISNEP+ CIUNT                                        | Ustawienia ogólne                                                                                             |
| Аршкасје  |                                                      | Cglądanie telewizji                                                                                           |
|           | PAMIĘTNIK<br>KSIĘŻNICZKI2                            | Obraz i dźwięk                                                                                                |
| Następne  | dodać programy bezpośrednio.<br>przycisk na pilocie. | Sieć i internet<br>Połączono z siecią Ethernet                                                                |
|           |                                                      |                                                                                                    |
| J 📼       | Szukaj filmów, programów TV i innych treści          | Oglądanie telewizji                                                                                           |
|           |                                                      | Kanały<br>Konfiguracja TV umożliwiająca odbiór sygnału.                                                       |
|           |                                                      | Pasek informacyjny<br>Wyświetlaj informacje o programie po zmlanie CO<br>kanału.                              |

Następne

przycisk na pilocie.

Tutaj będą automatycznie poja telewizyjne, by ułatwić Ci wzno dodać programy bezpośrednio Kontrola rodzicielska

Zewnętrzne wejścia

Konfiguracja urządzenia do nagrywania

4. W zakładce kanały proszę wybrać "Ustawienia kanałów", a następnie "Ustawienia cyfrowe".

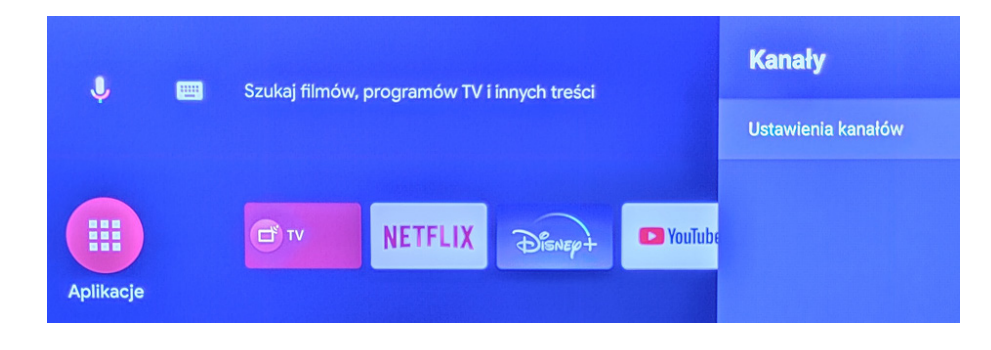

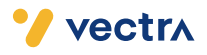

Aplikacje

Następne

New PAMIĘTNIK księżniczki 2

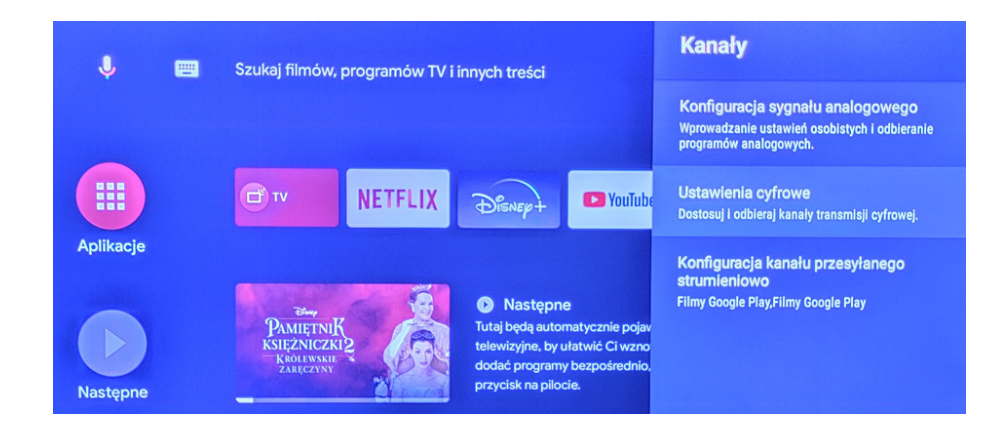

#### 5. W ustawieniach cyfrowych proszę wybrać "Programowanie cyfrowe".

| 🗂 Ustawienia cyfrowe |                                      |  |
|----------------------|--------------------------------------|--|
|                      |                                      |  |
|                      | Programowanie cyfrowe                |  |
|                      | Ustawienia napisów                   |  |
|                      | Ustawienia audio                     |  |
|                      | Ustawienia przewodnika               |  |
|                      | Ustawienia techniczne                |  |
|                      | Ustawienia satelity                  |  |
|                      | Ustawienia modulu CA                 |  |
|                      | PIN modulu CA                        |  |
|                      | Usuń listę usług()                   |  |
|                      | Konfiguracja aplikacji interaktywnej |  |

#### 6. Następnie proszę wybrać "Autoprogramowanie cyfrowe".

| 🗗 Program | owanie cyfrowe            |       |
|-----------|---------------------------|-------|
|           | Autoprogramowanie cyfrowe |       |
|           | Zakres autoprogramowania  | Pełny |
|           | Edycja listy programów    |       |
|           | Cyfrowe programow. ręczne |       |

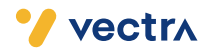

7. Proszę potwierdzić rozpoczęcie procesu, poprzez wybranie "OK".

| Autoprogramowanie cyfrow | e                                       |
|--------------------------|-----------------------------------------|
|                          |                                         |
|                          |                                         |
|                          | Czy chcesz rozpocząć Autoprogramowanie? |
|                          |                                         |
|                          | OK Anuluj                               |

8. W rodzaju transmisji proszę wybrać "TV kablowa (Inne)".

| ď | Autoprogramowanie cyfrowe     |
|---|-------------------------------|
|   |                               |
|   | Wybierz rodzaj transmisji TV. |
|   | Naziemna                      |
|   | UPC                           |
|   | TV kablowa (Inne)             |
|   |                               |

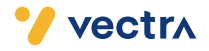

9. Proszę upewnić się, że w zakładce "**Rodzaj przeszukiwania**" wybrane jest "**Przeszukiwanie Pełne**", jeżeli nie, prosimy o wybranie.

Następnie proszę zatwierdzić, wybierając "**Rozpocznij**" umieszczone w dolnej części ekranu.

| Rodzaj przeszukiwania | Przeszukiwanie pełne |
|-----------------------|----------------------|
| Częstotliwość(MHz)    | Automat.             |
| Identyfikator sieci   | Automat.             |

10. Rozpocznie to proces wyszukiwania kanałów. Może to zająć od kilkunastu do kilkudziesięciu minut.

| ď | Autoprogramowanie cyfro | ve                   |           |
|---|-------------------------|----------------------|-----------|
|   |                         |                      |           |
|   |                         |                      |           |
|   |                         | l iczba znalezionych | uchua: 50 |
|   |                         |                      | usiug. Sv |
|   | -                       |                      |           |
|   |                         |                      |           |

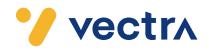

11. Po zakończeniu wyszukiwania nastąpi powrót do zakładki "**Programowanie cyfrowe**", aby z niego wyjść, należy na pilocie od telewizora nacisnąć przycisk **HOME**.

#### Miłego oglądania!

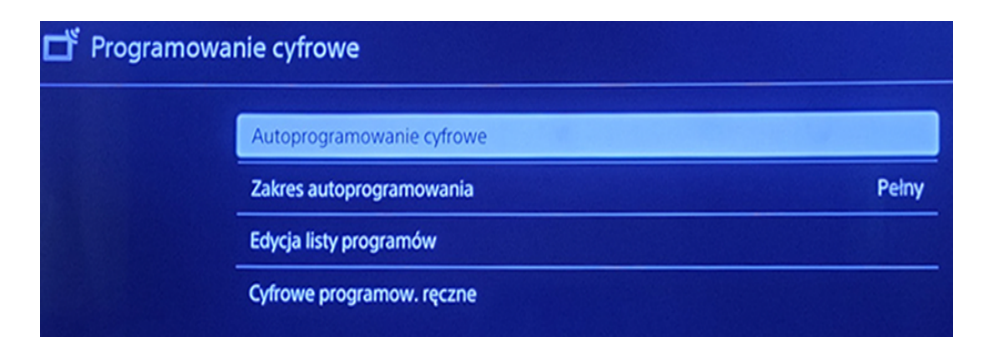

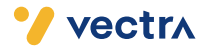

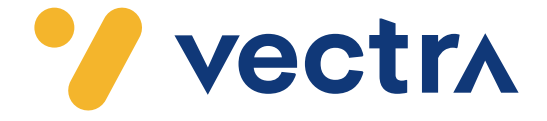

# W jaki sposób wyszukać kanały cyfrowe w telewizorach Sony (Android 10)

W zależności od modelu telewizora menu lub przyciski na pilocie mogą się różnić.

- 1. Na pilocie proszę nacisnąć przycisk oznaczony zębatką.
- 2. Po uruchomieniu Menu na ekranie telewizora proszę wybrać zakładkę "Ustawienia".

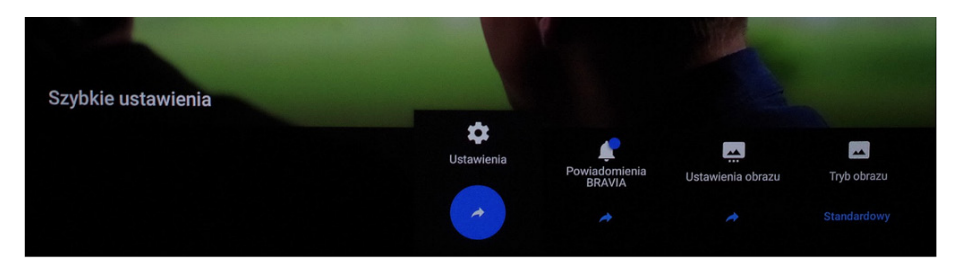

3. W ustawieniach proszę wybrać zakładkę "Kanały&Wejścia".

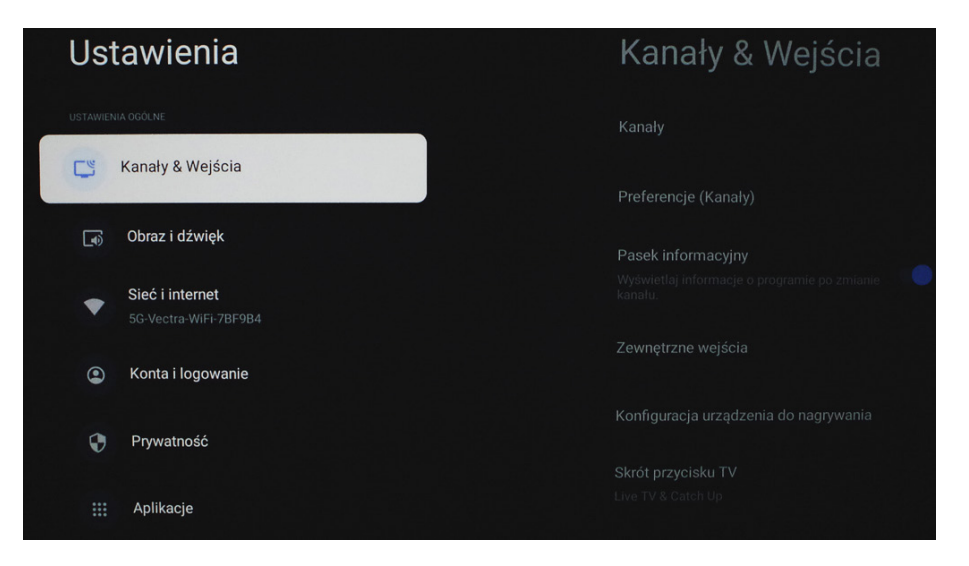

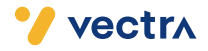

#### 4. Następnie proszę wybrać zakładkę "Kanały".

| Kanały & Wejścia                                                                                                | Kanały                                                                                                    |
|----------------------------------------------------------------------------------------------------|----------------------------------------------------------------------------------------------------|
| Kanały                                                                                                    |                                                                                                    |
| Proferencie (Kanaly)                                                                                            |                                                                                                    |
| recencie (Kanaly)                                                                                               |                                                                                                    |
| Pasek informacyjny                                                                                              |                                                                                                    |
| Wyświetlaj informacje o programie po zmianie wywietlaj informacje o programie po zmianie wywietlaj informacje o |                                                                                                    |
| Zewnętrzne wejścia                                                                                              |                                                                                                    |
| 승규는 이 것 같은 것 같은 것 같은 것 같은 것 같은 것 같은 것 같은 것                                                                      |                                                                                                    |
| Konfiguracja urządzenia do nagrywania                                                                           |                                                                                                    |
| Skrót przycisku TV                                                                                              |                                                                                                    |
| Live I v & Catch Up                                                                                             | 같이다. 전에 가장에 가장에 가장에 가장에 가장하는 것은 것이다. 가장이 가장이 있는 것이다. 가장이 가장이 가장이 있는 것이다. 가장이 가장이 있는 것이 가장이 있는 것이다. 가장이 가장이 있는 것이 가장이 있는 것이 가장이 있는 것이 가장이 있는 것이 가장이 있는 것이 가장이 있는 것이 가장이 있는 것이 가장이 있는 것이 가장이 있는 것이 가장이 있는 것이 가장이 있는 것이 가장이 있는 것이 가장이 있는 것이 가장이 있는 것이 가장이 있는 것이 가장이 있는 것이 가장이 있는 것이 가장이 있는 것이 가장이 있는 것이 가장이 있는 것이 가장이 있는 것이 가장이 있는 것이 가장이 있는 것이 가장이 있는 것이 가장이 있는 것이 가장이 있는 것이 가장이 있는 것이 가장이 있는 것이 가장이 있는 것이 가 있다. 것이 가장이 있는 것이 가 있는 것이 가 있는 것이 가 있는 것이 같이 있는 것이 같이 있는 것이 같이 있는 것이 가 있는 것이 있다. 것이 가 있는 것이 같이 있는 것이 같이 있는 것이 같이 있는 것이 같이 있는 것이 같이 있는 것이 같이 있는 것이 같이 있는 것이 있는 것이 있다. 것이 있는 것이 있는 것이 있는 것이 있는 것이 있는 것이 있는 것이 있는 것이 있는 것이 있는 것이 없는 것이 있는 것이 있는 것이 있는 것이 없는 것이 있는 것이 있는 것이 있는 것이 있는 것이 같이 있는 것이 있는 것이 있는 것이 없는 것이 있는 것이 없는 것이 있는 것이 없는 것이 없는 것이 없는 것이 없는 것이 없는 것이 없는 것이 없는 것이 없는 것이 없는 것이 없는 것이 없는 것이 없는 것이 없는 것이 없는 것이 없는 것이 없는 것이 없는 것이 없는 것이 없는 것이 없는 것이 없는 것이 없는 것이 없는 것이 없는 것이 없는 것이 없는 것이 없는 것이 없는 것이 없는 것이 있는 것이 없는 것이 없 |

#### 5. Proszę wybrać zakładkę "Ustawienia kanałów".

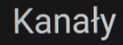

#### Ustawienia kanałów

Konfiguracja TV umożliwiająca odbiór sygnału.

#### LISTA KANALÓW

#### Edycja listy kanałów

Funkcja niedostępna, gdy dla [Skrót przycisku TV] ustawiono [Live TV & Catch Up].

Przesyłanie listy kanałów cyfrowych

Podłącz dysk USB, aby zaimportować/wyeksportować listę kanałów.

#### Etykiety kanałów analogowych

Funkcja dostępna, gdy zarejestrowane są kana telewizji analogowej.

## Ustawienia kanałów

#### Strojenie automatyczne

Wyszukaj wszystkie dostępne kanały i utwórz nową list kanałów.

#### Strojenie ręczne

Wyszukuj kanały wg ręcznie wprowadzanych numerów lub częstotliwości i dodaj je pojedynczo do listy.

Konfiguracja kanału przesyłanego strumieniowo Filmy Google Play

Zaawansowane ustawienia

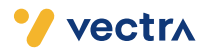

6. W ustawieniach kanałów proszę wybrać "Strojenie automatyczne".

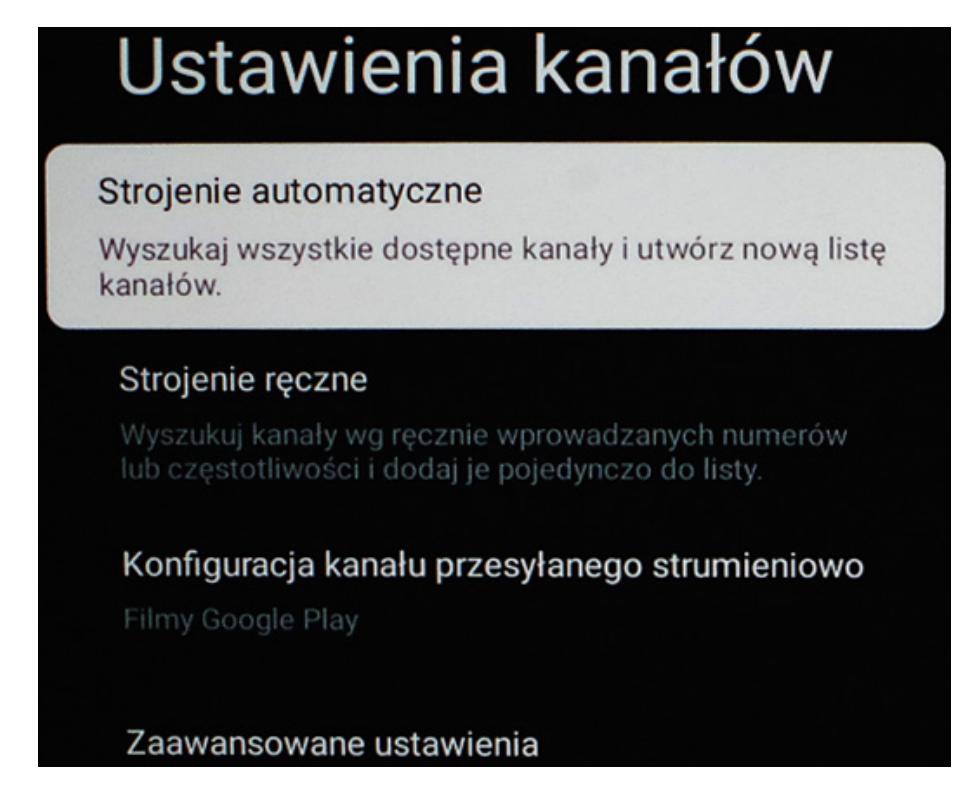

7. Następnie proszę przejść do zakładki "Kablowa Cyfrowy", a następnie wybrać "Konfiguruj".

| Wybierz wszystkie sposoby odbioru kanałów |                                        |                        |  |
|-------------------------------------------|----------------------------------------|------------------------|--|
| ₽                                         | ⋺                                      | Ŷ                      |  |
| Telewizja naziemna<br>Cvfrowv             | Kablowa<br>Cvfrowv                     | Satelitarna<br>Freesat |  |
|                                           | Skonfigurowano<br>Zapisane kanały: 338 | Treesat                |  |
|                                           | Konfiguruj                             | Konfiguruj             |  |
|                                           | Zakończ                                |                        |  |

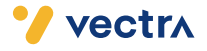

8. Proszę ponownie wybrać "Konfiguruj".

| Skonfigurować ponownie?                                      | Konfiguruj |
|--------------------------------------------------------------|------------|
| Jeśli nie używasz już tego elementu, wybierz opcję (Wyłącz). | Wyłącz     |
|                                                              | Anuluj     |

9. Następnie proszę o wybranie jednej z opcji:

"**Skonfiguruj nową listę kanałów**" – Telewizor usunie dotychczasową listę kanałów i utworzy nową (zalecany wybór).

"**Zaktualizuj listę kanałów**" – Telewizor dokona aktualizacji dotychczasowej listy kanałów.

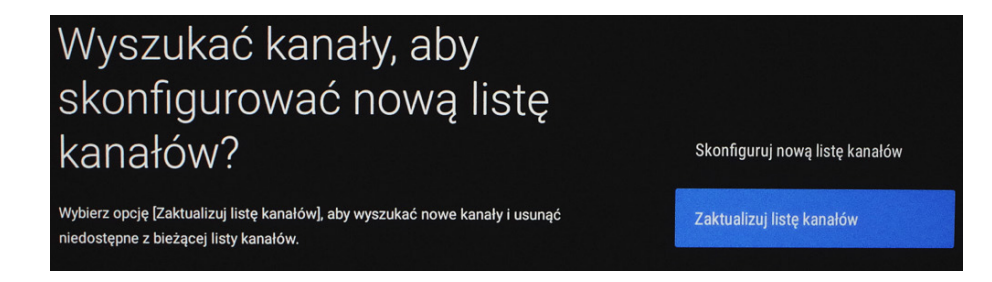

10. Rozpocznie to proces wyszukiwania kanałów. Może on zająć od kilkunastu do kilkudziesięciu minut.

| Wyszukiwanie kanałów |     | Anuluj |
|----------------------|-----|--------|
| Znalezione kanały:53 | 58% |        |

11. Po zakończeniu wyszukiwania wybieramy "Następny".

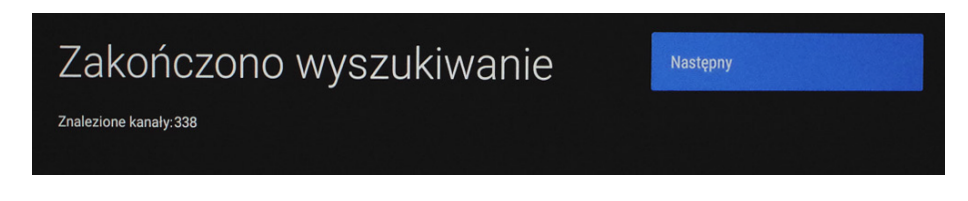

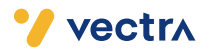

### 12. Następnie proszę wybrać "Pomiń".

| Cz                 | y chces                                               | sz ec                | lytować listę                                                                                                    |  |  |
|--------------------|-------------------------------------------------------|----------------------|----------------------------------------------------------------------------------------------------|--|--|
| kanałów cyfrowych? |                                                       | Edytuj listę kanałów |                                                                                                    |  |  |
| Możesz             | Możesz później edytować listę kanałów w [Ustawienia]. |                      | Pomiń                                                                                                    |  |  |
|                    |                                                       |                      |                                                                                                    |  |  |
|                    |                                                       |                      | 0002                                                                                                    |  |  |
|                    |                                                       |                      |                                                                                                    |  |  |
|                    |                                                       |                      | 0003 Ch.3                                                                                                    |  |  |
|                    |                                                       |                      |                                                                                                    |  |  |
|                    |                                                       |                      | 0004 AAA HD                                                                                                    |  |  |
|                    |                                                       |                      | 00011:001                                                                                                    |  |  |
|                    |                                                       |                      | external sectors and the sectors and the secto |  |  |
|                    |                                                       |                      | 0005                                                                                                    |  |  |

13. Jako ostatni krok, proszę w zakładce "**Kablowa Cyfrowy**" wybrać "**Zakończ**".

| Mi | łe | go | og | ląd | ani | ia! |  |
|----|----|----|----|-----|-----|-----|--|
|    |    |    |    |     |     |     |  |

| Wybierz wszystkie sposoby odbioru kanałów |                                        |             |  |
|-------------------------------------------|----------------------------------------|-------------|--|
| <b>—</b>                                  | ⊐                                      | Q'          |  |
| Telewizja naziemna                        | Kablowa                                | Satelitarna |  |
| Cyfrowy                                   | Cyfrowy                                | Freesat     |  |
|                                           | Skonfigurowano<br>Zapisane kanaly: 338 |             |  |
|                                           |                                        |             |  |
|                                           | Zakończ                                |             |  |

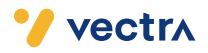

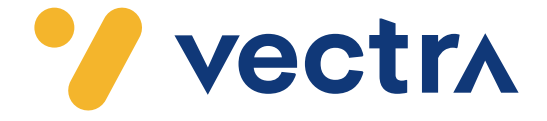

## W jaki sposób wyszukać kanały cyfrowe w telewizorach Sony

W zależności od mo<mark>delu telewizora</mark> menu lub przyciski na pil<mark>ocie mogą się różnić.</mark> 1. Na pilocie proszę nacisnąć przycisk "Home".

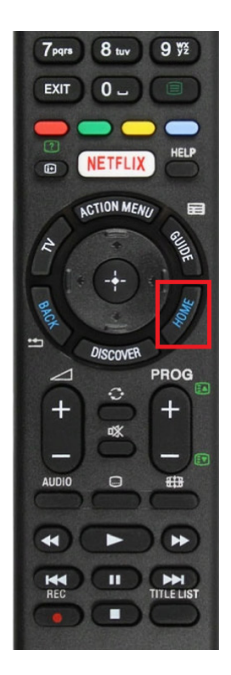

2. Po uruchomieniu Menu na ekranie telewizora proszę wybrać zakładkę "Ustawienia".

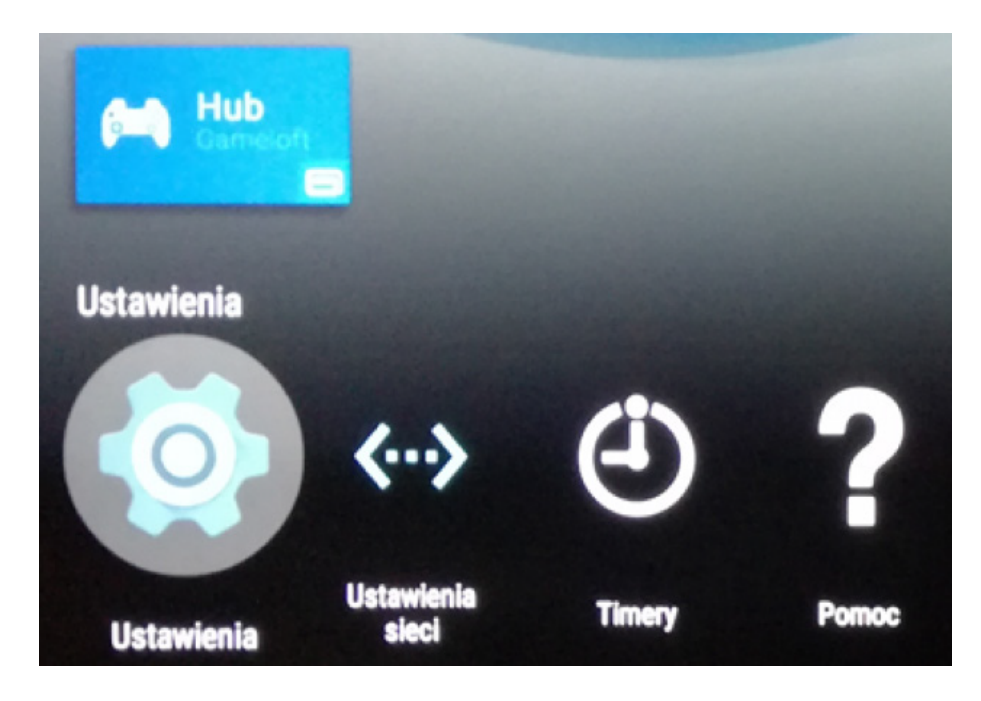

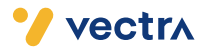

3. Następnie proszę wybrać zakładkę "Ustawienia kanałów".

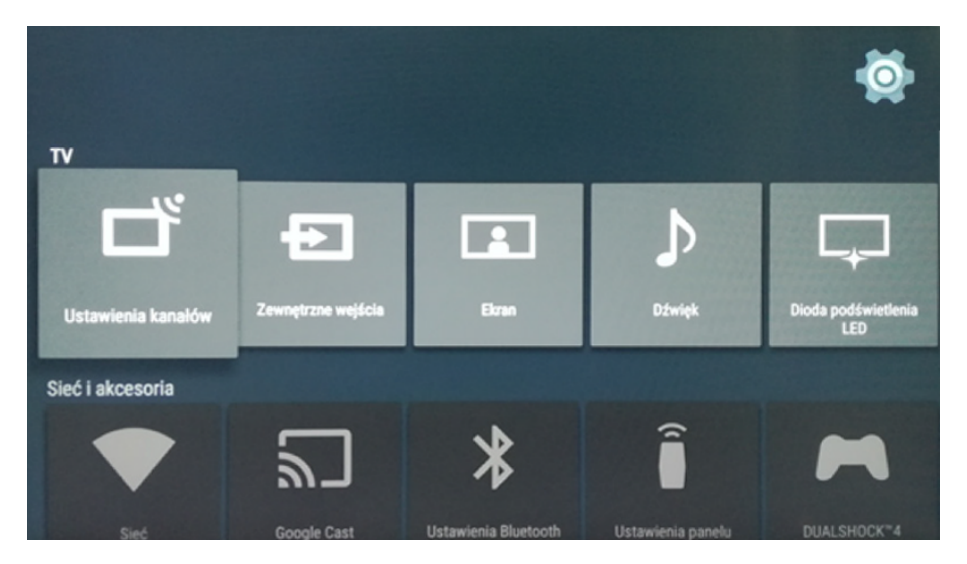

4. W Ustawieniach kanałów proszę wybrać zakładkę "Ustawienia cyfrowe".

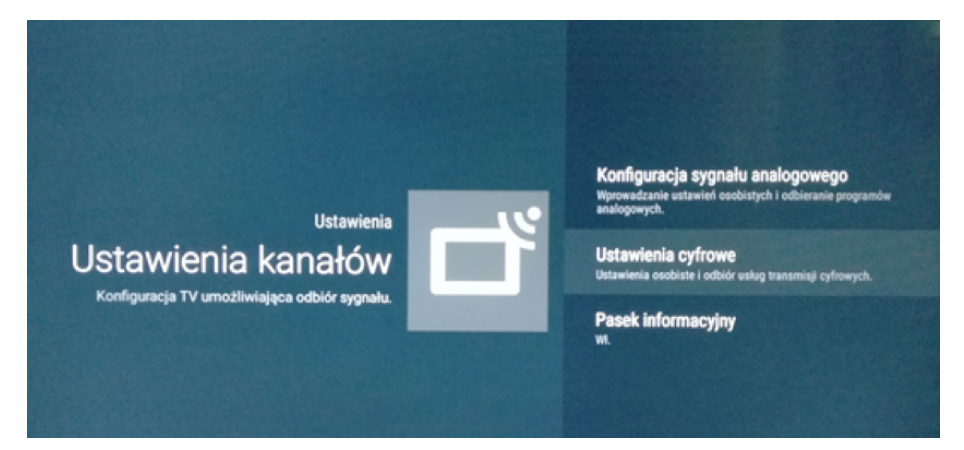

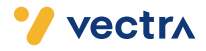

5. Następnie proszę wybrać zakładkę "Programowanie cyfrowe".

| 🖵 Ustawienia cyfrowe |                                      |  |  |
|----------------------|--------------------------------------|--|--|
|                      | Programowanie cyfrowe                |  |  |
|                      | Ustawienia napisów                   |  |  |
|                      | Ustawienia audio                     |  |  |
|                      | Ustawienia przewodnika               |  |  |
|                      | Ustawienia techniczne                |  |  |
|                      | Ustawienia satelity                  |  |  |
|                      | Ustawienia modułu CA                 |  |  |
|                      | PIN modułu CA                        |  |  |
|                      | Usuń listę usług()                   |  |  |
|                      | Konfiguracja aplikacji interaktywnej |  |  |

6. W Programowaniu cyfrowym proszę wybrać "Autoprogramowanie cyfrowe".

| <b>ず</b> Progra | mowanie cyfrowe           |          |
|-----------------|---------------------------|----------|
|                 | Autoprogramowanie cyfrowe |          |
|                 | Zakres autoprogramowania  | Domyślny |
|                 | Edycja listy programów    |          |
|                 | Cyfrowe programow. ręczne |          |

7. Po pojawieniu się komunikatu prosimy o wybranie "OK".

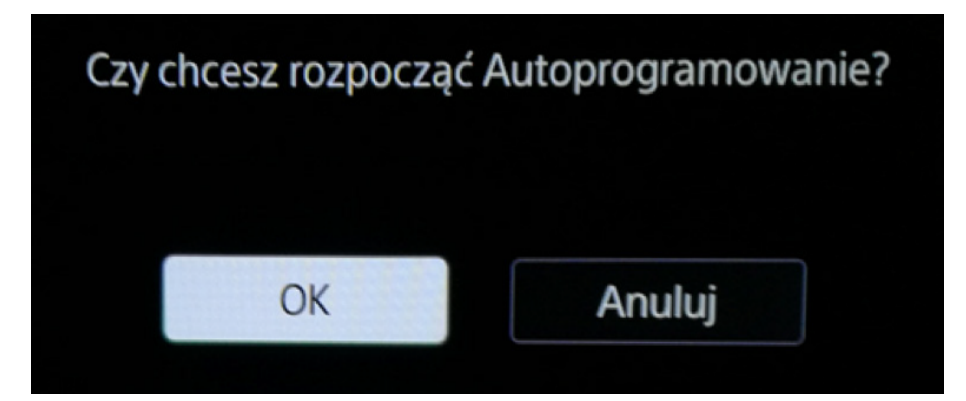

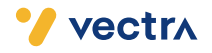

8. Po wyświetleniu się wyboru rodzaju transmisji proszę wybrać "Kablowa".

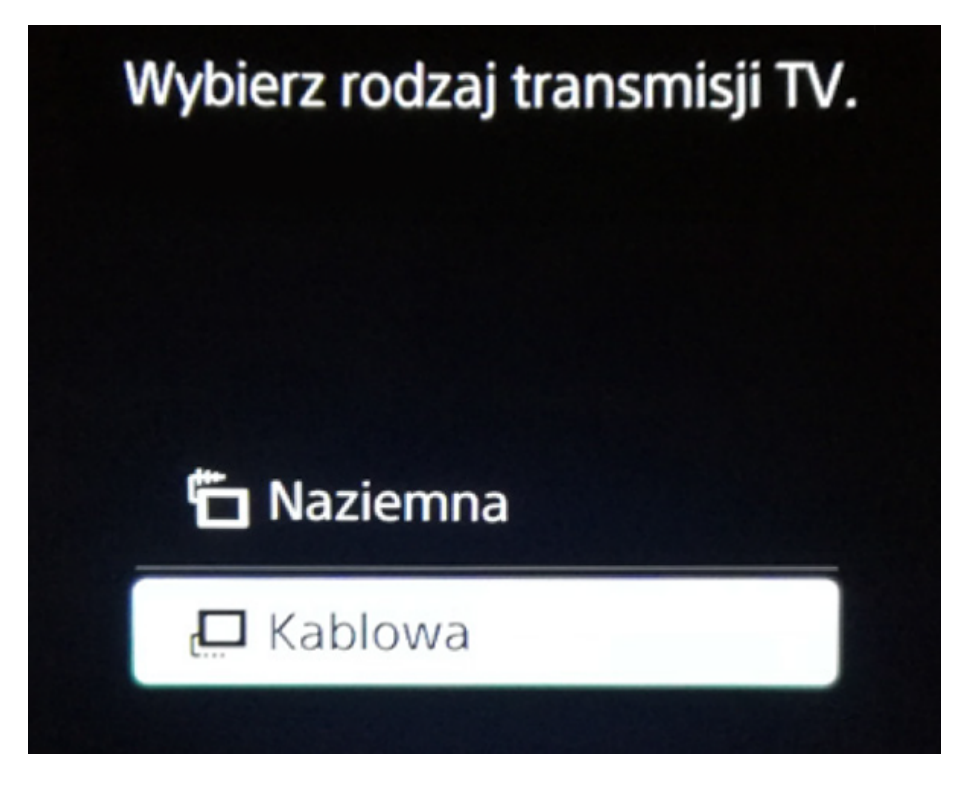

9. Następnie, jako operatora proszę wybrać "Inne".

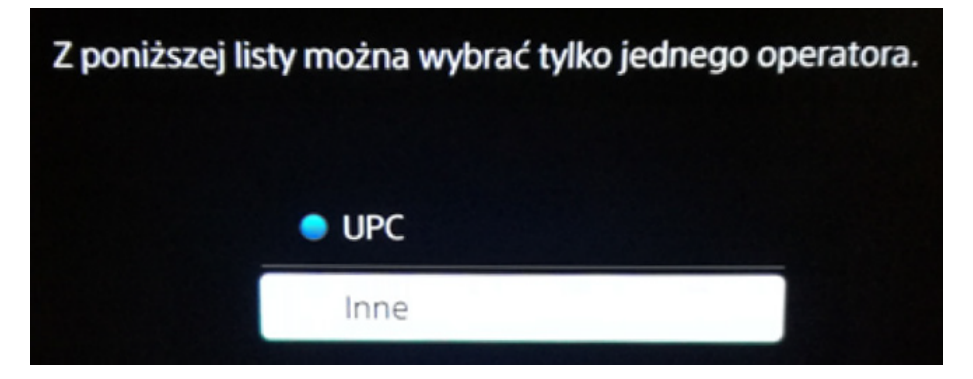

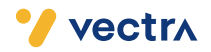

### 10. Przy Rodzaju przeszukiwania proszę wybrać "Przeszukiwanie pełne".

| Rodzaj przeszukiwania | Przeszukiwanie pełne   |
|-----------------------|------------------------|
| Częstotliwość(MHz)    | Przeszukiwanie szybkie |
| Identyfikator sieci   | Automat.               |

11. Następnie proszę wybrać umieszczone w dolnej części ekranu "**Rozpocznij**". Rozpocznie to proces wyszukiwania kanałów, może on zająć do kilkunastu minut.

| Rodzaj przeszukiwania       | Przeszukiwanie pełne |
|-----------------------------|----------------------|
| Częstotliwość(MHz)          | Automat.             |
| Identyfikator sieci         | Automat.             |
|                             |                      |
|                             |                      |
|                             |                      |
| Rozpocznij                  |                      |
| T Autoprogramowanie cyfrowe |                      |
|                             |                      |
| Uczba znalezionych usług:   | o                    |
| Wyszukiwanie                |                      |
|                             |                      |

12. Wyszukanie kanałów powinno się zakończyć.

### Miłego oglądania!

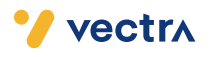